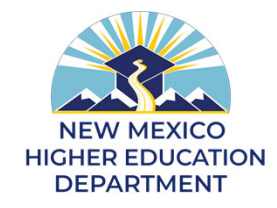

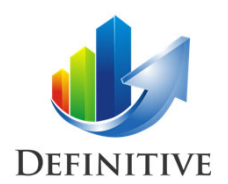

# Capital Funding Request Management System (CFRMS) User Training April 5-7<sup>th</sup>, 2022

| Capital Request | Forecast | Location | Documents | Results           |
|-----------------|----------|----------|-----------|-------------------|
|                 | New      | New      |           | New and Read-Only |

Definitive Business Solutions, Inc. 11921 Freedom Drive, Suite 550 Reston, VA 20190 (703) 757-7276 (Office); <u>www.DefinitiveInc.com</u> © 2019-22. Definitive Business Solutions, Inc. All Rights Reserved.

John Sammarco and Greg Potteiger JSammarco@DefinitiveInc.com GPotteiger@DefinitiveInc.com

## **Training Objective for Today**

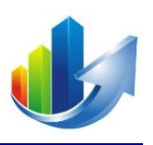

- Provide an overview of CFRMS, and the information necessary for you to:
  - 1. Submit a new capital request (<u>Note</u>: Unfunded requests from last year are available in this year's portfolio)
  - 2. Manage your institution and building documents and data

#### We will focus on the changes to the capital request form and on the new features being deployed for this year

#### © 2019-22. Definitive Business Solutions, Inc. All Rights Reserved.

#### **Course Outline**

#### Introduction

- Part I Overview
- Part II How to Login

#### **Capital Request**

- Part III How to Submit a New Capital Funding Request Form
- Part IV How to Complete the Forecast Tab (New)
- Part V How to Review the Results Tab (New and Read Only)
- Part VI How to Complete the Location Tab (New)
- Part VII How to Review and Edit a Capital Funding Request Form
- Part VIII How to Upload Additional Capital Request Documents

#### **Institution Data**

- Part IX How to Add/Delete/View Institution Documents
- Part X How to Add/Edit/View Institution Data

#### Wrap-up

- Part XI How to Request Help
- Part XII Actions

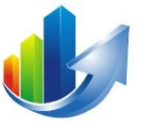

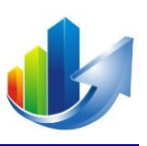

#### **Part I – Overview**

Definitive Business Solutions, Inc. 11921 Freedom Drive, Suite 550 Reston, VA 20190 (703) 757-7276 (Office); <u>www.DefinitiveInc.com</u> © 2019-22. Definitive Business Solutions, Inc. All Rights Reserved.

John Sammarco (703) 626-0221 JSammarco@DefinitiveInc.com

## **Discussion Topics**

- What is the Purpose of CFRMS?
- The Challenge in Selecting Capital Requests
- Traditional Approaches (that we are NOT using)
- What is CFRMS?
- What is the Analytic Hierarchy Process (Information only)

### What is the Purpose of CFRMS?

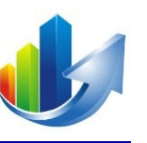

This purpose of CFRMS is to establish a more objective scoring process and enable the NMHED to develop incentives for institutions to program projects consistent with state goals for higher education.

# **The Challenge in Selecting Capital Requests**

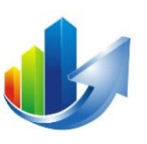

Selecting capital requests is *complex* because it requires:

- Determining the relative importance of decision criteria
- Using qualitative and quantitative criteria
- Consideration of other factors (e.g., portfolio mix and balance)
- Evaluation of many requests
- Cross-functional committee
- Building consensus

Part I – Overview

#### **Traditional Approach #1 – Stickies on a Wall**

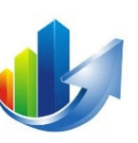

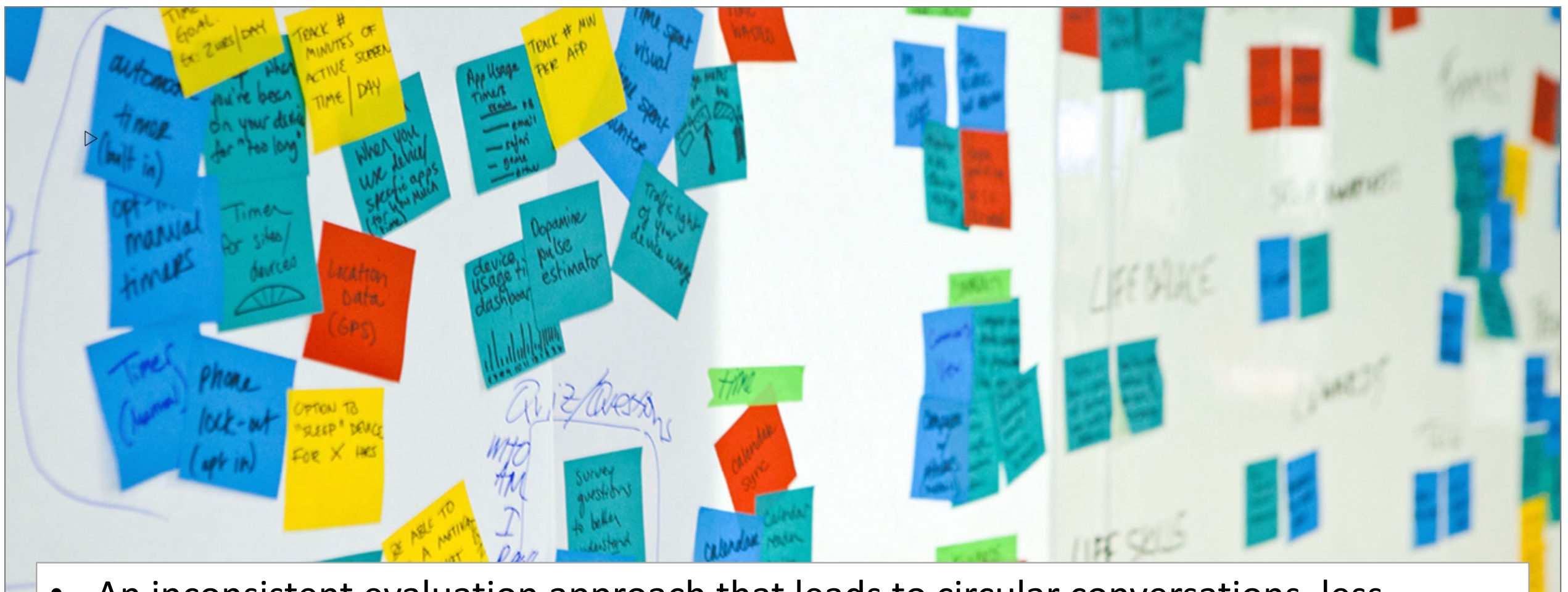

• An inconsistent evaluation approach that leads to circular conversations, less accurate decisions, and capitulation.

Part I – Overview

#### **Traditional Approach #2 – BOPSAT**

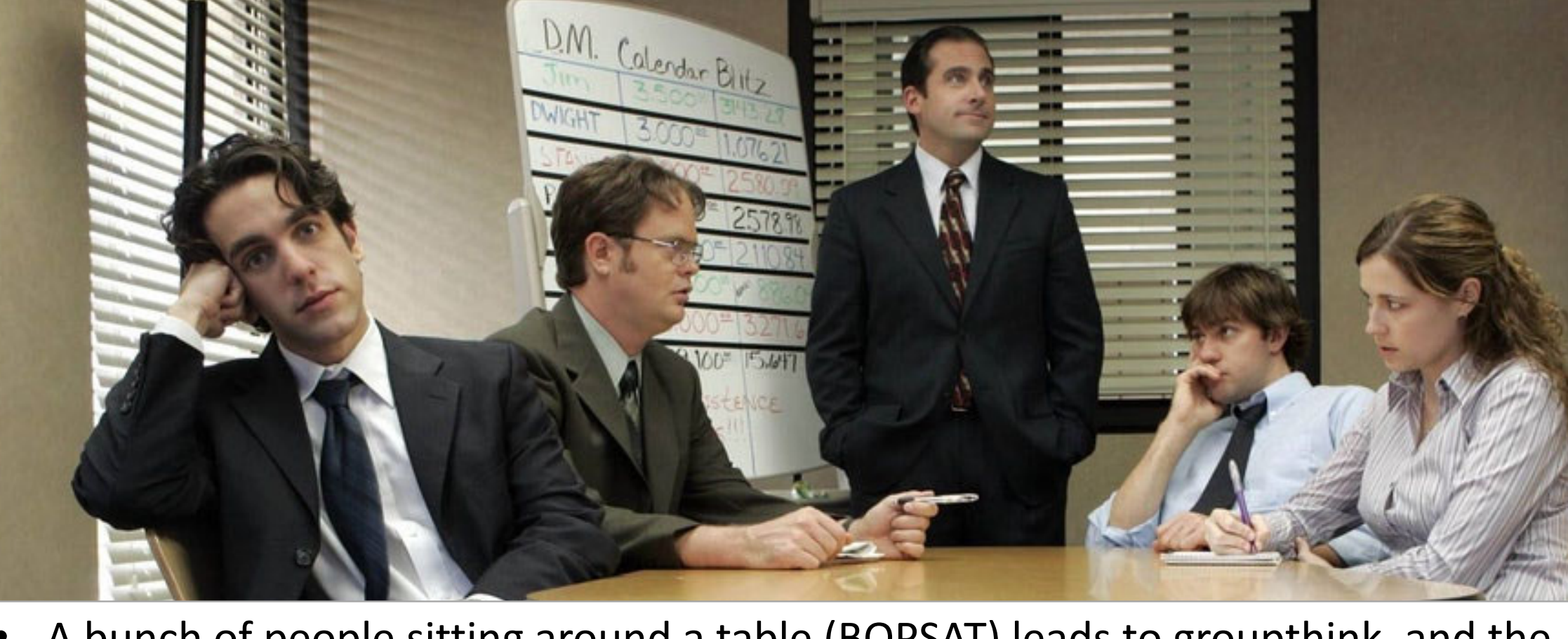

• A bunch of people sitting around a table (BOPSAT) leads to groupthink, and the highest-paid person or the person with the loudest voice making the decisions.

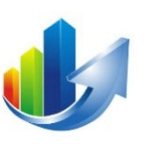

#### **Traditional Approach #3 – Spreadsheet Magic**

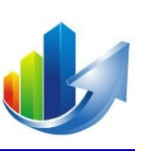

| В                           | С                         | D                          | E                       | F                        | G                        | Н           |
|-----------------------------|---------------------------|----------------------------|-------------------------|--------------------------|--------------------------|-------------|
|                             |                           |                            |                         |                          |                          |             |
| Total                       | \$ 184,040                | \$ 26,000                  | \$ 26,000               | \$ 26,000                | \$ 26,000                | \$ 26,000   |
| n Government Cost           | \$ 278,091                | \$-                        | \$-                     | \$ -                     | \$-                      | \$-         |
| overnment Cost              | -                         | -                          | -                       | -                        | -                        | -           |
| on Government Cost          | \$-                       | \$ 53,842                  | \$ 55,565               | \$ 24,911                | \$ -                     | \$-         |
| Total                       | \$ 278,091                | \$ 53,842                  | \$ 55,565               | \$ 24,911                | \$ -                     | \$-         |
| entation Cost               | \$ 436,131                | \$-                        | \$-                     | \$-                      | \$-                      | \$-         |
| ion Cost                    | \$ -                      | \$-                        | \$-                     | \$ -                     | \$ -                     | \$ -        |
| entation Cost               | \$ 26,000                 | \$ 79,842                  | \$ 81,565               | \$ 50,911                | \$ 26,000                | \$ 26,000   |
| Total                       | \$ 462,131                | \$ 79,842                  | \$ 81,565               | \$ 50,911                | \$ 26,000                | \$ 26,000   |
| Government FTEs             | 2021                      | 2022                       | 2023                    | 2024                     | 2025                     | 2026        |
| n Government FTEs           | 1.38                      | 0.00                       | 0.00                    | 0.00                     | 0.00                     | 0.00        |
| overnment FTEs              | 0.00                      | 0.00                       | 0.00                    | 0.00                     | 0.00                     | 0.00        |
| on Government FTEs          | 0.00                      | 0.23                       | 0.23                    | 0.08                     | 0.00                     | 0.00        |
| Total                       | 1.38                      | 0.23                       | 0.23                    | 0.08                     | 0.00                     | 0.00        |
|                             |                           |                            |                         |                          |                          |             |
| evelopment                  | This table helps to sprea | ad contractor costs (estir | nated by Pre-Implement  | ation, Implementation, a | nd Post-Implementation)  | by GFY.     |
| by Phase and by Fiscal Year | 2021                      | 2022                       | 2023                    | 2024                     | 2025                     | 2026        |
| 'n                          | 100%                      | 0%                         | 0%                      | 0%                       | 0%                       | 0%          |
|                             | 0%                        | 46%                        | 46%                     | 8%                       | 0%                       | 0%          |
|                             |                           |                            |                         |                          |                          |             |
| evelopment                  | This table helps to sprea | ad government costs (es    | timated by GFY) by Pre- | -Implementation, Implem  | entation, and Post-Imple | ementation. |
| t By                        |                           |                            |                         |                          | •                        |             |
| • One person takes          | s it upon hin             | n/herself to               | develop the             | e magic form             | ula and                  | 0%          |
| - rocommondation            | +hat tha ta               | om ic than n               | roccurad in             | to accorting             |                          | 0%          |
| on recommendation           | i that the lea            | ann is then p              | nessureu m              | to accepting             | •                        | 00%         |
| Total                       | 100%                      | 100%                       | 100%                    | 100%                     | 100%                     | 100%        |

Part I – Overview

#### **Traditional Approach #4 – Over Reliance on Cash Flow Analysis**

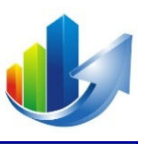

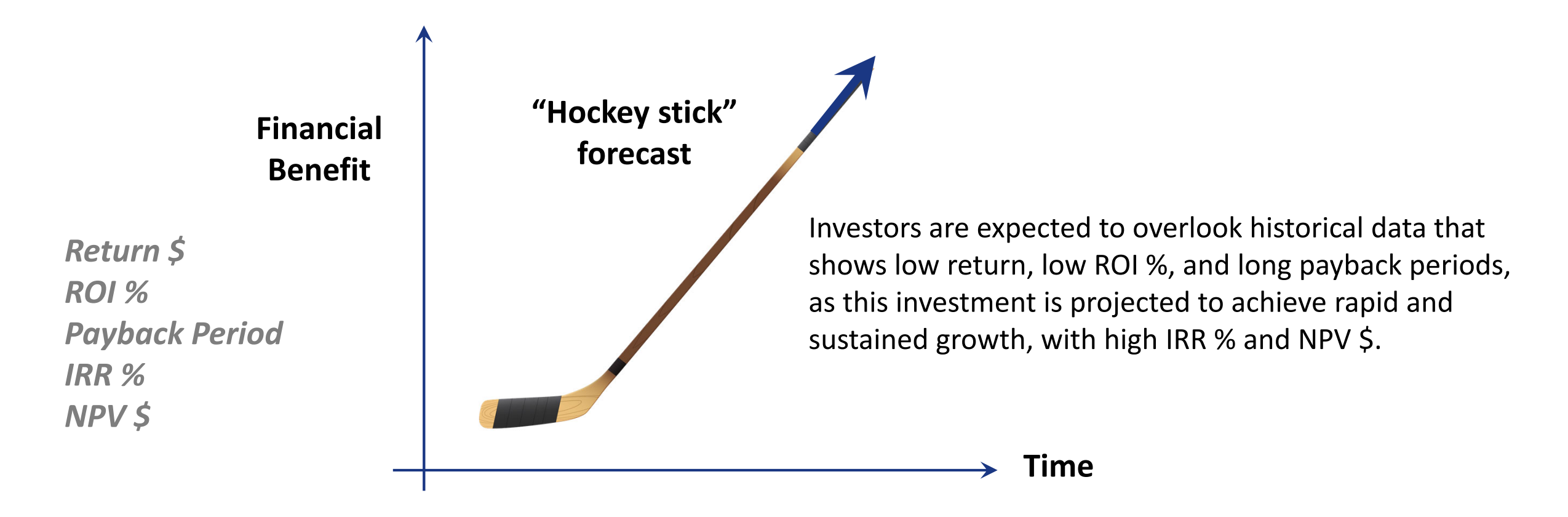

• Projections are often based on faulty assumptions and irrational exuberance; economic conditions change quickly negating the projections; qualitative benefits are crammed into the cash flow analysis; and precision is mistaken for accuracy. Part I – Overview

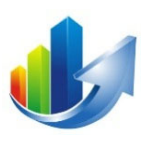

## What is CFRMS?

## What is CFRMS?

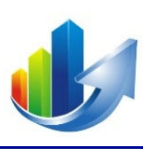

- CFRMS is a configured instance of Definitive Pro<sup>®</sup>, our software as a service (SaaS) solution that includes:
  - A *portal* to submit capital funding requests
  - A financial business case template
  - A state-of-the-art *prioritization capability*, which uses the leading methodology for multi-criteria decision making, the Analytic Hierarchy Process (AHP)
    - CFRMS aggregates NMHED committee member inputs and synthesizes qualitative and quantitative data to *accurately calculate priorities*
  - A leading *mathematical programming solver (i.e., optimizer)* to help the NMHED committee take other factors into consideration and find the most favorable set of capital requests that *optimize the allocation of funding resources*

### What is CFRMS? (cont.)

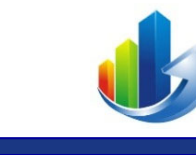

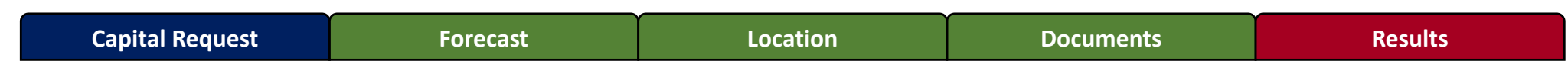

#### • Business Case Template:

- 1. Capital Request Provides the HEI requestor with the capability to enter data and textual information describing the need.
- Forecast Provides the capability to enter a 5-year cost and benefit projection and to discount out-year cash flows. (New)
- Location Provides the capability to enter the location of the project and to plot the location on a map. (New)
- 4. **Documents** Provides a repository to store documents associated with the request, and institution and building documents
- 5. Results Provides key financial metrics, visual charts, and graphs (New, Read Only)

## What is CFRMS? (cont.)

- CFRMS can help teams *build consensus* and make *complex multi-criteria decisions* for the following use cases:
  - Application portfolio
  - Business development portfolio
  - Business partner portfolio
  - Capital request portfolio
  - Climate action plan portfolio
  - Cyber security risk portfolio
  - Organizational cost saving portfolio

- Product portfolio
- Sustainable energy portfolio
- Technology portfolio
- Mergers and acquisition portfolio
- Strategic investment portfolio
- Supplier risk portfolio
- Vendor management portfolio

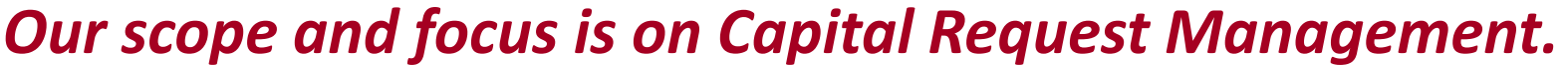

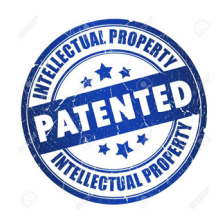

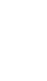

15

Part I – Overview

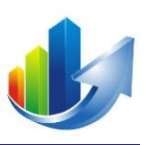

# The Analytic Hierarchy Process (AHP) (Information Only)

# The Analytic Hierarchy Process (AHP)

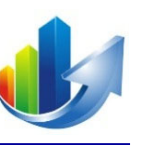

- Introduced in the 1970s by Thomas Saaty.
- It is now considered to be the *world's leading multi-criteria decision-making methodology*, per Gartner Inc. It was developed to help work through complicated, realworld prioritization scenarios.
- *Widely used in the military, government, private sector, and academia* to determine priorities and establish weighting factors and has become the gold standard for multicriteria decision making (MCDM).
- Based on mathematics and psychology. It simplifies the process of weighting the decision criteria by comparing two criteria at a time (i.e., *pairwise comparisons*) to determine which is more important with respect to the decision goal – and by how much.
- Without AHP, decision-makers are left to simply guess their relative importance.

## **Structure of a Decision Model**

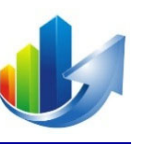

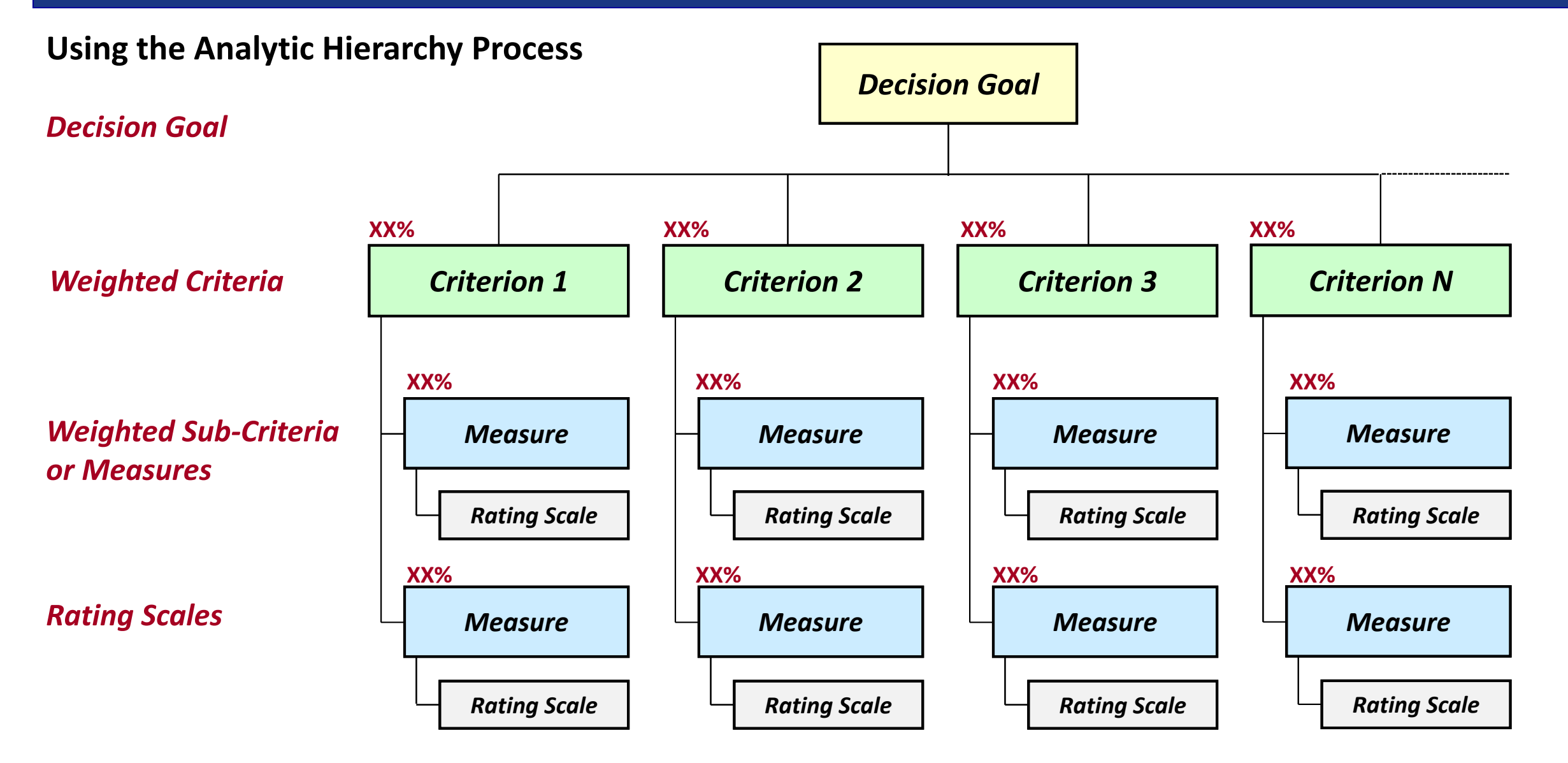

#### Part I – Overview

### **NMHED Scoring Rubric**

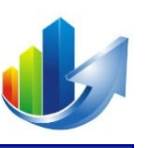

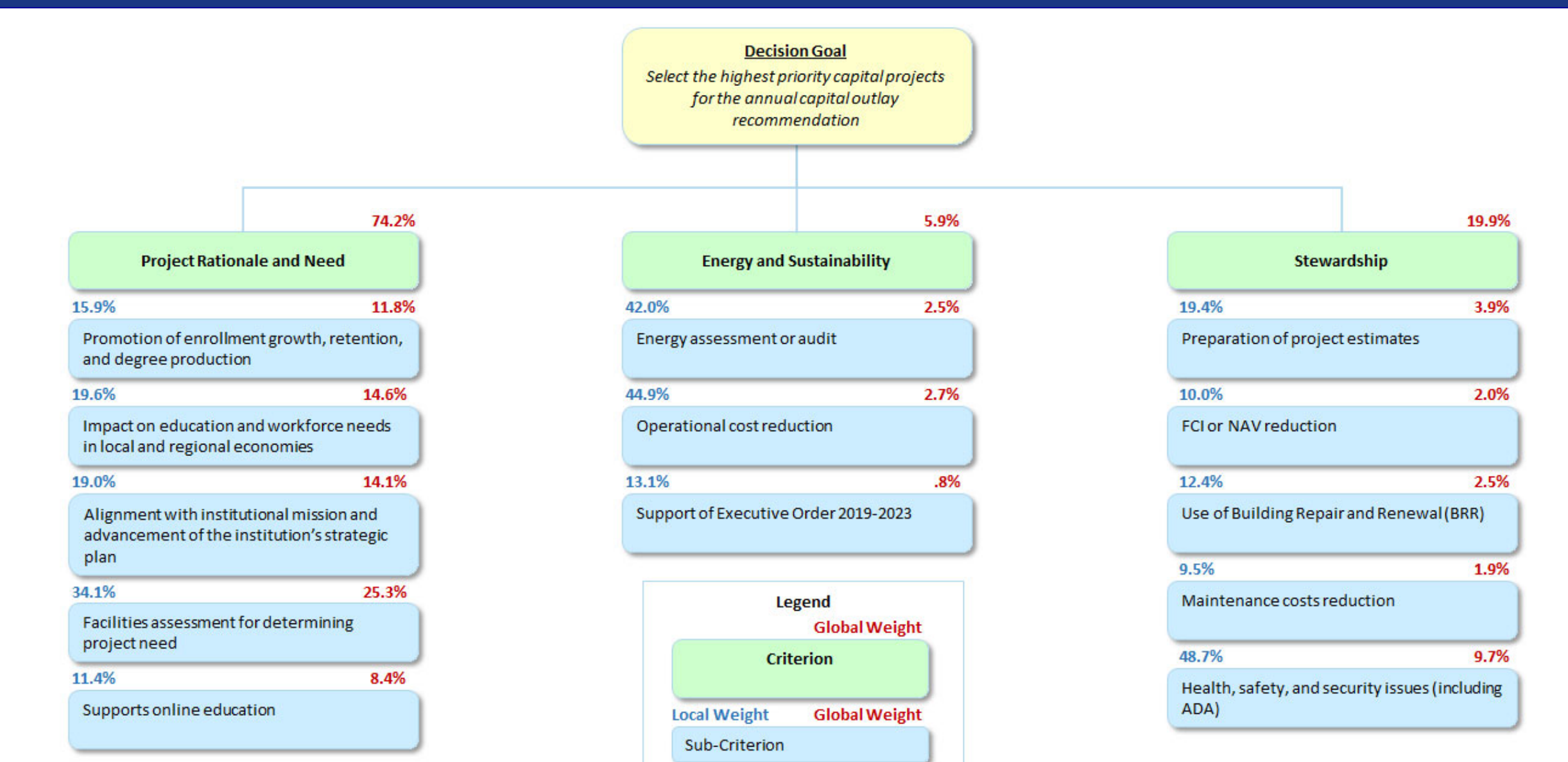

# NEW MEXICO HIGHER EDUCATION DEPARTMENT

#### Capital Funding Request Management System

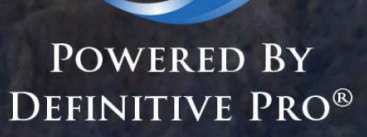

Email:

lb l

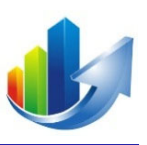

### Part II – How to Login

#### How to Login

- 1. Access via a web browser: <u>https://www.DefinitivePro.com/NM.aspx</u>
- 2. Enter your email address and click "Next".

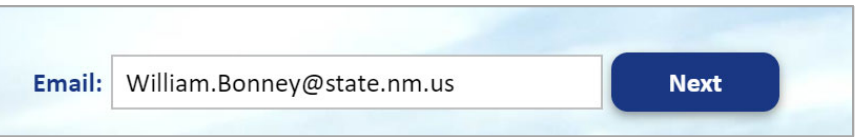

3. Enter your password and click "Login".

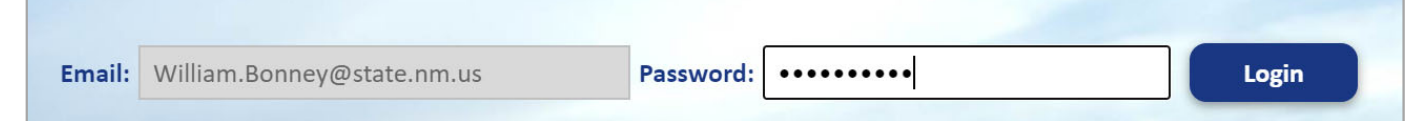

4. Receive your 4-digit PIN via your email account.

(Later, you can enter your smartphone number in your profile for future use.)

5. Enter your 4-digit PIN and click "Submit".

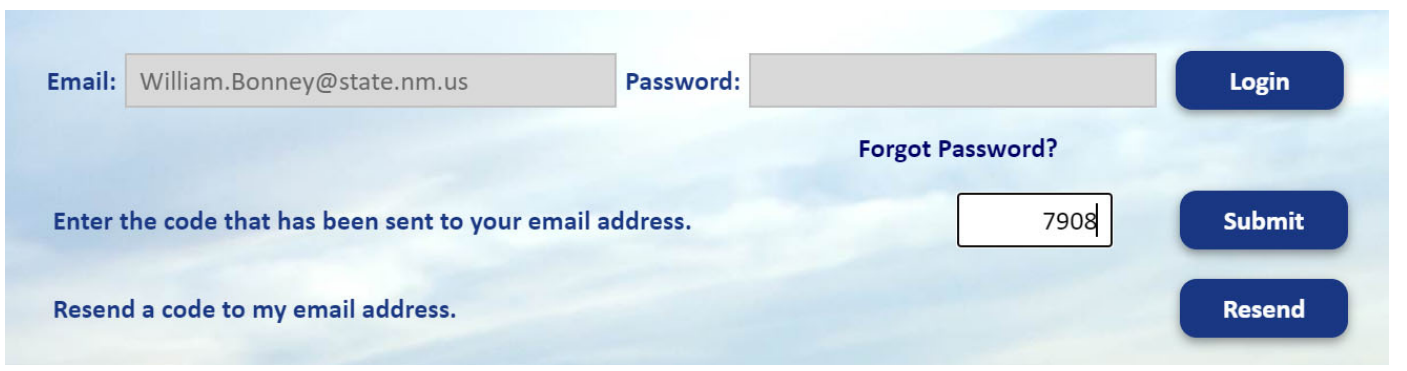

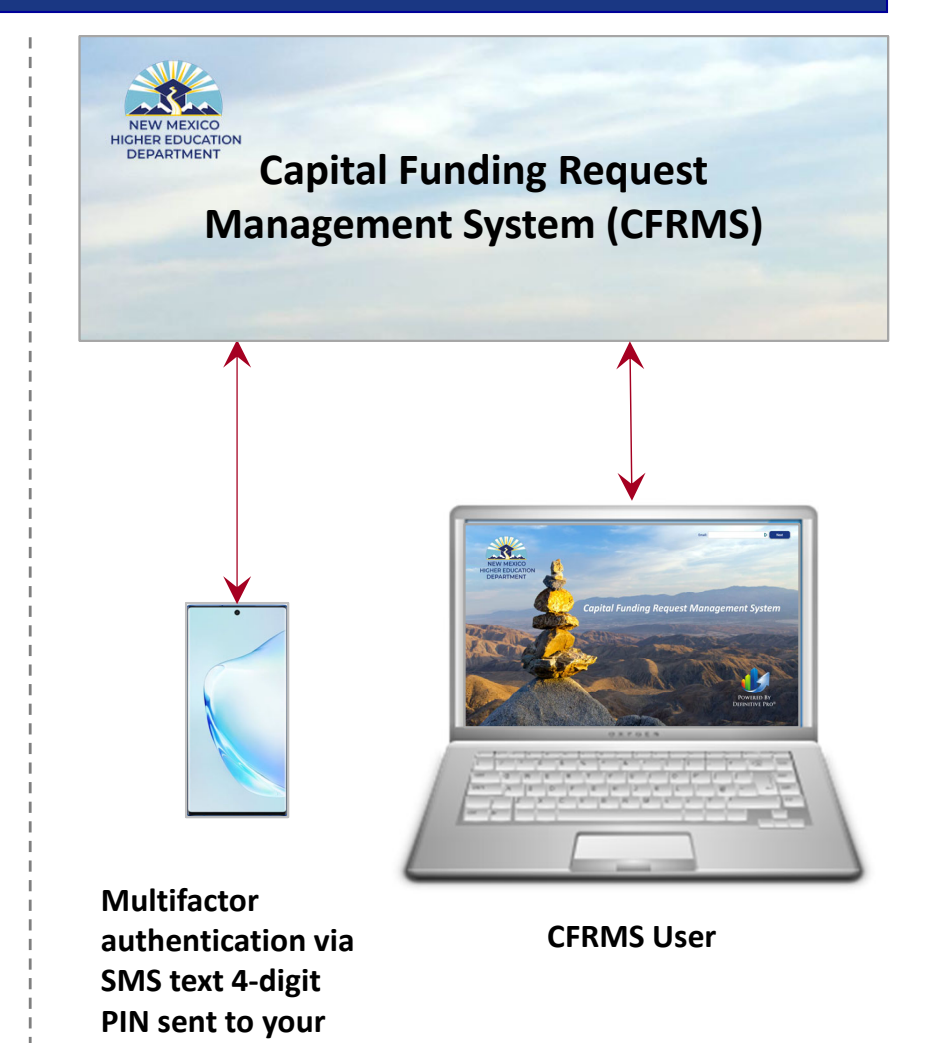

email address or smartphone

© 2019-22. Definitive Business Solutions, Inc. All Rights Reserved.

Part II – How to Login

### **System Notification**

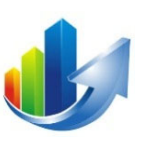

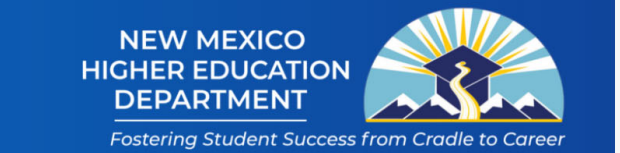

#### William Bonney (Training) 🗢

You are accessing a State of New Mexico information system. In accessing this system, you agree to use this system for authorized purposes only and acknowledge that you have no reasonable expectation of privacy regarding the communications or information it displays, processes, stores, or transmits. Information system use may be monitored, recorded, and audited.

Unauthorized, or improper uses are prohibited, and subject to criminal, civil, and administrative penalties. System communications or information may be intercepted, searched, seized, and disclosed or used for any lawful government purpose. Your use of this information system indicates consent to these terms.

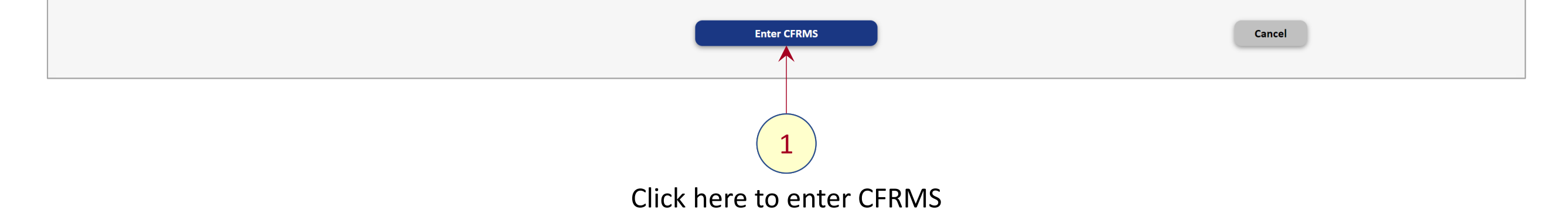

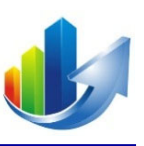

## Capital Requests Part III – How to Submit a Capital Request

## **Display Your List of Capital Requests**

| View Portfolios                                                                                                    | NEW MEXICO<br>HIGHER EDUCATIO<br>DEPARTMENT<br>Fostering Student Sud | DN cess from Cradle to Career |
|----------------------------------------------------------------------------------------------------|----------------------------------------------------------------------|-------------------------------|
| manage System  Manage Portfolio                                                                                               |                                                                      | William Bonney (Training) 🗢   |
| Enterprise Manage Alternatives                                                                                                | View Portfolio Role V Active V                                       | Last Modified                 |
| State of New Gerald Hoehne Capital Funding Request Management System 2022 for FY2<br>Mexico Higher<br>Education<br>Department | 4 NEW Capital Requests Request Yes<br>Manager                        | 04-03-2022 10:25 AM           |

#### • <u>Option 1</u>:

- 1. Click the "Capital Requests" link in the "View" column for the desired portfolio -- OR
- <u>Option 2</u>:
  - 2. Select the desired portfolio: "Capital Funding Request Management System 2022 for FY24 NEW".
  - 3. Click the following menu item: Manage Portfolio → Manage Capital Requests

(Note: Once inside the portfolio, the "Manage Alternatives" menu item will change to "Manage Capital Requests")

### **Submit a New Capital Requests**

| Portfo                           | Portfolio: Capital Funding Request Management System 2022 for FY24 NEW |                      |             |                   |                                           |             |                           |             |                    | NEW MEXICO<br>HIGHER EDUCATION<br>DEPARTMENT<br>Fostering Student Success from Cradle to Career |
|----------------------------------|------------------------------------------------------------------------|----------------------|-------------|-------------------|-------------------------------------------|-------------|---------------------------|-------------|--------------------|-------------------------------------------------------------------------------------------------|
| Manage                           | System                                                                 | 0                    | Manag       | e Portfolio 🗢     |                                           |             |                           |             |                    | William Bonney (Training) 🗢                                                                     |
| Manage Cap<br>+ Subn<br>Batch Ac | <b>nit a Ne</b> r                                                      | equests<br>w Capital | Reques      | t C               | Search Q                                  |             |                           |             |                    | \$ <b>63  1   </b>                                                                              |
| Select All                       | ID                                                                     | U                    | <b>()</b>   | Workflow Status ♥ | Capital Request                           | Link        | Submitter 🖓               | Cost        | Benefit Excluded V | Decision ଟ                                                                                      |
|                                  | 058                                                                    |                      | <b>(Î</b> ) | Pending Review    | UNM - Capital Request 1 for User Training | (copy link) | William Bonney (Training) | \$1,100,000 | \$0                | Pending                                                                                         |
|                                  | 003                                                                    | Ú                    | ß           | Pending Review    | UNM - Technology Infrastructure Upgrades  | (copy link) | Gerald Hoehne             |             | \$0                | Pending                                                                                         |
|                                  | 002                                                                    | U                    | Î           | Pending Review    | UNM - Lab Safety Improvements             | (copy link) | Gerald Hoehne             |             | \$0                | Pending                                                                                         |

#### 1. Click the "Submit a New Capital Request" button.

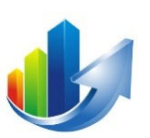

#### **Select an Institution and Enter a Project Title**

| Portfolio: <u>Capital Fundir</u>                                                                                              | ng Request Management System 2022 for FY24                                                                                                    | NEW                                                                                                    | NEW MEXICO<br>HIGHER EDUCATION<br>DEPARTMENT<br>Fostering Student Success from Cradle to Career |
|----------------------------------------------------------------------------------------------------|----------------------------------------------------------------------------------------------------|----------------------------------------------------------------------------------------------------|-------------------------------------------------------------------------------------------------|
| Manage System 🗢 Manage                                                                                                    | e Portfolio 🗢                                                                                                    |                                                                                                    | William Bonney (Training) 🗢                                                                     |
| Capital Request Entry                                                                                                    |                                                                                                    |                                                                                                    |                                                                                                 |
| Before completing the project eva<br>FY24 Instruction Manual<br>Institution<br>Project Title and Short Project<br>Description | aluation form, please review the NMHED Instruction manua<br>University of New Mexico<br>Aerospace Studies Building Renovation<br>Cancel M Start Capital Request Form >> | I for Annual Capital Outlay Funding Requests. The manual provides specific guidance on what should be provided for each of the specific guidance on what should be provided for each of the specific guidance on the specific guidance on the specific | ach measure.                                                                                    |
|                                                                                                    | 3                                                                                                    | <ol> <li>Select your institution.</li> <li>Enter a short descriptive title.</li> <li>Click "Start Capital Request Form".</li> </ol>                                                                                                    |                                                                                                 |

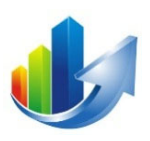

### **Complete the Capital Request Form**

| Portfolio: <u>Capital Fun</u>                                                            | ding Request Management Sys                                                  | tem 2022 for FY24 NEW                                                                                       |                                                                          | NEW MEXICO<br>HIGHER EDUCA<br>DEPARTMEN                                                            |                                         |
|------------------------------------------------------------------------------------------|------------------------------------------------------------------------------|----------------------------------------------------------------------------------------------------|--------------------------------------------------------------------------|----------------------------------------------------------------------------------------------------|-----------------------------------------|
| Manage System      Capital Request Entry                                                 | Complete each fiel<br><i>for Annual Capital</i><br>Scroll down to see        | d in accordance with the <b>NA</b><br><b>Outlay Funding Requests</b><br>the remainder of the " <b>Capit</b> | MHED Instruction Manual                                                  | Fostering Student S                                                                                | Success from Cradle to Career           |
| FY24 Instruction Manual<br>Institution<br>Project Title and Short Project<br>Description | University of New Mexico<br>Aerospace Studies Building Renovatic             |                                                                                                    | Note: This sectio<br>This does <u>not</u> ad<br>See <b>Part X</b> for ho | on adds buildings to the capit<br>d buildings to the list for the<br>ow to add/edit/view instituti | al request.<br>institution.<br>on data. |
| Buildings                                                                                | Building<br>Add Building to List<br>Building<br>Age of Facility (in years) ? | Building Age          AEROSPACE STUDIES BUILDING <ul> <li>82</li> <li>Cancel</li> </ul>                     | Building GSF<br>GSF of Facility                                          | Delete<br>4,096                                                                                    |                                         |

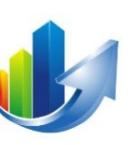

| For 5 year planning only 🕐 | □ ← (2)                     |     |             |                        |     |
|----------------------------|-----------------------------|-----|-------------|------------------------|-----|
| FY Priority #              |                             | 0   |             | Master Plan Priority # | 0   |
| Total Project Cost         |                             | \$0 | <b>(3</b> ) | State Funding Request  | \$0 |
| Committed Match Funding    |                             | \$0 |             | Match Funding Source   |     |
| Constructruction Type      | Infrastructure Improvements | ~   |             |                        |     |

#### Previous Request Summary If funding was requested in the past

for this project, provide a brief summary to include when it was presented, amount of funding received and any changes from original request(s) (Cost, Scope, etc.):

**History of Facility** *Provide a brief history and general description of the facility:* 

#### Current Condition

What is the current condition of the facility and supporting infrastructure?

#### **Renovation Information**

What was the last major renovation completed? When was the renovation completed? What funding sources were used? A major Renovation is anything over \$500K.

#### Scope of Work

Provide a detailed scope of work to be completed if the project is funded. Make sure to specify any deficiencies being remedied:

#### **Changes For This Year**

- 1. (Not shown) The location section has been removed and is now addressed in the "Location" tab, which is discussed in Part VI.
- 2. Projects that are not being submitted for this planning cycle, but that are being submitted for the 5-year plan, should check the new "For 5-year planning only" box.

#### Information available via the "Help" icon:

When adding a future project for your five-year plan, check this box and ONLY populate the following fields: Project Title and Short Project Description, Buildings, FY Priority #, Master Plan Priority #, State Funding Request, Committed Match Funding, Match Funding Source, Construction Type, and Scope of Work. In addition, complete the *Pre-Project* and *Project* sections of the "Forecast" tab.

 The "Total Project Cost" is read-only and populated from data provided on the "Forecast" tab, which is discussed in Part IV. The amount displayed in the field will be: "Total Pre-Project" cost + "Total Project" cost

| Complete the table if this project<br>reauest contains multiple projects or                                         |                                                                                                    |                |            |   |    |                                |                      |                 |            |          |        |
|----------------------------------------------------------------------------------------------------|----------------------------------------------------------------------------------------------------|----------------|------------|---|----|--------------------------------|----------------------|-----------------|------------|----------|--------|
| if the project can be phased. List in priority order:                                                               | Phase # I                                                                                                    | Description    |            |   |    |                                | Part of<br>Request   | Amount          | Start Date | End Date | Delete |
| priority order.                                                                                                    | Add Phase to Proj                                                                                                    | ject           |            |   |    |                                |                      |                 |            |          |        |
|                                                                                                    | Phase #                                                                                                    |                |            |   |    | Amount                         |                      | \$0             |            |          |        |
|                                                                                                    | Start Date                                                                                                    |                | •          |   |    | End Date                       |                      | •               |            |          |        |
|                                                                                                    | This phase is part                                                                                                    | of the request | ○ Yes ○ No |   |    |                                |                      |                 |            |          |        |
|                                                                                                    |                                                                                                    |                |            |   |    |                                |                      |                 |            |          |        |
|                                                                                                    | Description                                                                                                    |                |            |   |    |                                |                      |                 |            |          |        |
|                                                                                                    | Description                                                                                                    |                |            |   |    |                                |                      |                 |            |          |        |
|                                                                                                    |                                                                                                    |                |            |   |    |                                |                      |                 |            |          | 1.     |
|                                                                                                    | B Save                                                                                                    | Phase          | Cancel     |   |    |                                |                      |                 |            |          |        |
|                                                                                                    | and the second second se |                | currect    |   |    |                                |                      |                 |            |          |        |
|                                                                                                    |                                                                                                    |                |            |   |    |                                |                      |                 |            |          |        |
| Sectors Invested                                                                                                    |                                                                                                    |                |            |   |    |                                |                      |                 |            |          |        |
| <b>Students Impacted</b><br>Provide the instructional program                                                       | Major                                                                                                    |                | Headcount  | I | TE | % Growth                       | Last Year            | % Growth Averag | 3e         | Delete   |        |
| <b>Students Impacted</b><br>Provide the instructional program<br>majors being served by this project:               | Major<br>Add Impact                                                                                                    |                | Headcount  | 1 | TE | % Growth                       | Last Year            | % Growth Averag | ge         | Delete   |        |
| <b>Students Impacted</b><br>Provide the instructional program<br>majors being served by this project:               | Major<br>Add Impact<br>Major                                                                                                    |                | Headcount  | 1 | TE | % Growth                       | Last Year            | % Growth Avera  | ge         | Delete   |        |
| <b>Students Impacted</b><br>Provide the instructional program<br>majors being served by this project:               | Major<br>Add Impact<br>Major<br>Headcount                                                                                                    |                | Headcount  |   | TE | % Growth                       | Last Year            | % Growth Averag | ge         | Delete   |        |
| <b>Students Impacted</b><br><i>Provide the instructional program</i><br><i>majors being served by this project:</i> | Major<br>Add Impact<br>Major<br>Headcount<br>Growth % Last Yea                                                                                                    | ar             | Headcount  |   | TE | % Growth<br>FTE<br>Average Gro | Last Year            | % Growth Averag | 3e         | Delete   |        |
| <b>Students Impacted</b><br><i>Provide the instructional program</i><br><i>majors being served by this project:</i> | Major<br>Add Impact<br>Major<br>Headcount<br>Growth % Last Yea                                                                                                    | ar             | Headcount  |   | TE | % Growth<br>FTE<br>Average Gro | Last Year<br>wth % 🕐 | % Growth Averag | ge         | Delete   |        |
| <b>Students Impacted</b><br><i>Provide the instructional program</i><br><i>majors being served by this project:</i> | Major<br>Add Impact<br>Major<br>Headcount                                                                                                    |                | Headcount  |   | TE | % Growth                       | Last Year            | % Growth Averag | ze         | Delete   |        |

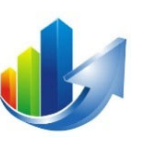

| Enrollment<br>Data provided is READ ONLY. To                                                                  | Year                                                   | Enrollment Headcount | FTE    | OFTE |        |
|----------------------------------------------------------------------------------------------------|--------------------------------------------------------|----------------------|--------|------|--------|
| update this information go to<br>Institution Data within the Manage                                           | 2009                                                   | 27,194               | 22,047 | 0    |        |
| System section of the application.<br>Update based on the latest NMHED<br>website ADEAR Fall enrollment data: | 2010                                                   | 28,741               | 23,336 | 0    |        |
| website/eblan run enforment dutu.                                                                             | 2011                                                   | 28,928               | 23,554 | 0    |        |
|                                                                                                    | 2012                                                   | 28,912               | 23,622 | 0    |        |
|                                                                                                    |                                                        |                      |        |      |        |
|                                                                                                    | 2021                                                   | 22,030               | 18,119 | 784  |        |
|                                                                                                    |                                                        |                      |        |      |        |
| B. Project Rationale and Need:                                                                                |                                                        |                      |        |      |        |
| Measure B1: Projects Promotion of E                                                                           | Enrollment Growth, Retention, and Degree Production    |                      |        |      |        |
| B1 Score 🕐                                                                                                    | Negligible                                             |                      |        |      |        |
| B1 Explanation                                                                                                |                                                        |                      |        |      |        |
|                                                                                                    |                                                        |                      |        |      |        |
|                                                                                                    |                                                        |                      |        |      |        |
|                                                                                                    |                                                        |                      |        |      | 4      |
| Measure B2: Projects Impact on Edu                                                                            | cation and Workforce Needs in Local and Regional Econo | mies                 |        |      |        |
| B2 Score 🕜                                                                                                    | Negligible                                             |                      |        |      |        |
| B2 Explanation                                                                                                |                                                        |                      |        |      |        |
|                                                                                                    |                                                        |                      |        |      |        |
|                                                                                                    |                                                        |                      |        |      |        |
| <                                                                                                    |                                                        |                      |        |      | ? Help |

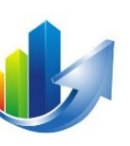

| Measure B3: Projects Support of HEI<br>Demonstrate project alignment with in | Strategic Plan or Facility Manstitutional mission and how | s <b>ter Plan</b><br>project advances the ins | itution's strategic or facility master plan. |                                               |                                                               |    |
|------------------------------------------------------------------------------|-----------------------------------------------------------|-----------------------------------------------|----------------------------------------------|-----------------------------------------------|---------------------------------------------------------------|----|
| B3 Score 🕜                                                                   | Negligible                                                | ✓ )                                           |                                              | Master Plan                                   | Add Document                                                  |    |
| B3 Explanation                                                               |                                                           |                                               |                                              |                                               |                                                               |    |
|                                                                              |                                                           |                                               |                                              |                                               |                                                               |    |
|                                                                              |                                                           |                                               |                                              |                                               |                                                               |    |
|                                                                              |                                                           |                                               |                                              |                                               |                                                               | 1. |
|                                                                              |                                                           |                                               |                                              |                                               |                                                               |    |
| Measure B4: Facilities Assessment                                            | :                                                         |                                               |                                              |                                               |                                                               |    |
| B4 Level of Study Completed (2)                                              | ition score and summarize tr                              | ne major structural and sy                    | stems conditions that resulted in that sco   | re. Provide selected supporting documentation | in appendices and reference them in the body of the proposal. |    |
|                                                                              | Negligible                                                | ~                                             |                                              | Study                                         | Add Document                                                  |    |
| Cost to Repair 📀                                                             |                                                           |                                               | \$0                                          | Cost to Replace                               | \$0                                                           |    |
| Replacement Cost Basis (\$ per SF)                                           |                                                           |                                               | \$0                                          | Cost to Repair AFTER Project                  | \$0                                                           |    |
| B4 Explanation                                                               |                                                           |                                               |                                              |                                               |                                                               |    |
|                                                                              |                                                           |                                               |                                              |                                               |                                                               |    |
|                                                                              |                                                           |                                               |                                              |                                               |                                                               |    |
|                                                                              |                                                           |                                               |                                              |                                               |                                                               | 11 |
|                                                                              |                                                           |                                               |                                              |                                               |                                                               |    |
| Measure B5: Projects Impact on On-O                                          | Campus and Off-Campus Ins                                 | truction                                      |                                              |                                               |                                                               |    |
| Provide information on how this project                                      | ct request will support both                              | on-campus and off-campu                       | is instruction.                              |                                               |                                                               |    |
| B5 Scole                                                                     | Negligible                                                | ~                                             |                                              |                                               |                                                               |    |
| b5 Explanation                                                               |                                                           |                                               |                                              |                                               |                                                               |    |
|                                                                              |                                                           |                                               |                                              |                                               |                                                               |    |
|                                                                              |                                                           |                                               |                                              |                                               |                                                               |    |
|                                                                              |                                                           |                                               |                                              |                                               |                                                               | 11 |
|                                                                              |                                                           |                                               |                                              |                                               |                                                               |    |

| Score 🕜                     | Negligible                               | ~                                                            |           |                                                                                            |
|-----------------------------|------------------------------------------|--------------------------------------------------------------|-----------|--------------------------------------------------------------------------------------------|
| ergy Audit Completed        | ○ Yes ○ No                               |                                                              | Energy Au | Add Document                                                                               |
| ixplanation                 |                                          |                                                              |           |                                                                                            |
| naura (2) Projects Impact o | n Energy / Heility Cast Padustion        |                                                              | 1         | Changes For This Year<br>Measure C2: The current annual energy cost will be compared to an |
| sure C2: Projects impact of | ct to the net energy / utility costs. Pr | ovide a justification if no operating budget importicipated. | 1.        | annual average of the "Energy and utilities" cost that is entered in                       |
| rent Energy Cost 🕐          |                                          |                                                              |           |                                                                                            |

Negligible

**C3 Explanation** 

| D. Stewardship - Detail how the HEI p       | rovides stewardship for its ass | ets.                      |                                          |                                                      |                         |                  |     | • |
|---------------------------------------------|---------------------------------|---------------------------|------------------------------------------|------------------------------------------------------|-------------------------|------------------|-----|---|
| Measure D1: Project Estimates               |                                 |                           |                                          |                                                      |                         |                  |     |   |
| Describe how this projects cost estimat     | tes were developed. Provide the | e total dollars attribute | d to inflation. Percentage increases MU: | ST be defended in the narrative portion of the do    | cument, or 0% inflation | will be assumed. |     |   |
| D1 Score 🕜                                  | Negligible                      | ~                         |                                          |                                                      |                         |                  |     |   |
| Base Project Estimate 🕜                     |                                 |                           | \$0                                      | Dollars Related to Inflation                         |                         |                  | \$0 |   |
| Formal Estimate Provided                    | ○ Yes ○ No                      |                           |                                          | Formal Estimate                                      | Add Document            |                  |     |   |
| D1 Explanation                              |                                 |                           |                                          |                                                      |                         |                  |     | ĥ |
| Measure D2: Describe how this projec        | t addresses/reduces total def   | erred maintenance bac     | klog on campus. If the total campus b    | acklog is not known, what is the project reducti     | on? 🕡                   |                  |     |   |
| Campus wide Deferred Maintenance<br>Backlog |                                 |                           | \$0                                      | Campus wide Deferred Maintenance AFTER<br>Completion |                         |                  | \$0 |   |
| Project Deferred Maintenance                |                                 |                           | \$0                                      | Project Deferred Maintenance AFTER                   |                         |                  | \$0 |   |
| D2 Explanation                              |                                 |                           |                                          | Completion                                           |                         |                  |     |   |
|                                             |                                 |                           |                                          |                                                      |                         |                  |     | 1 |
| Measure D3: Provide information on H        | now the HEI supports the ongo   | ing operational and m     | aintenance needs of current and propo    | osed assets.                                         |                         |                  |     |   |
| D3 Score 🕡                                  | Negligible                      | ~                         |                                          |                                                      |                         |                  |     |   |
|                                             |                                 |                           |                                          | BRR Plan                                             | Add Document            |                  |     |   |
| D3 Explanation                              |                                 |                           |                                          |                                                      |                         |                  |     |   |
|                                             |                                 |                           |                                          |                                                      |                         | I                |     | 1 |

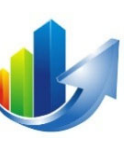

| Measure D4: Maintenance Cost Redu<br>Describe in detail how this project will<br>Total Annual O&M Budget<br>D4 Explanation (?)<br>Measure D5: Health, safety, and secu<br>Describe how this project will addres | <b>ction</b><br>affect operating appropriations for the current year and all out-years. Proj<br>50 1 1 1 Changes For This Year<br>50 1 1 Measure D4: The current "Total O&M Budget" will be compared to the<br>average of the annual "Post-Project" cost that is entered in the<br>"Forecast" tab to calculate a rating for this measure, thereby eliminating<br>the need for the selection of a rating. This is discussed in Part IV.<br>s major health and safety issues/concerns on campus, including how it will improve physical safety and cybersecurity on campus. Provide selected supporting documentation and reference them in the body of the proposal. |
|----------------------------------------------------------------------------------------------------|----------------------------------------------------------------------------------------------------|
| D5 Score                                                                                                    | Negligible                                                                                                    |
| D5 Explanation                                                                                                    | HSS Plan Add Document                                                                                                    |
| Appropriation Language                                                                                                    | Compose the legislative language that would best suit your project needs should the project be funded (Example: to plan, design, construct, and equip infrastructure improvements at John Doe College)                                                                                                    |

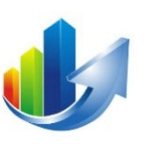

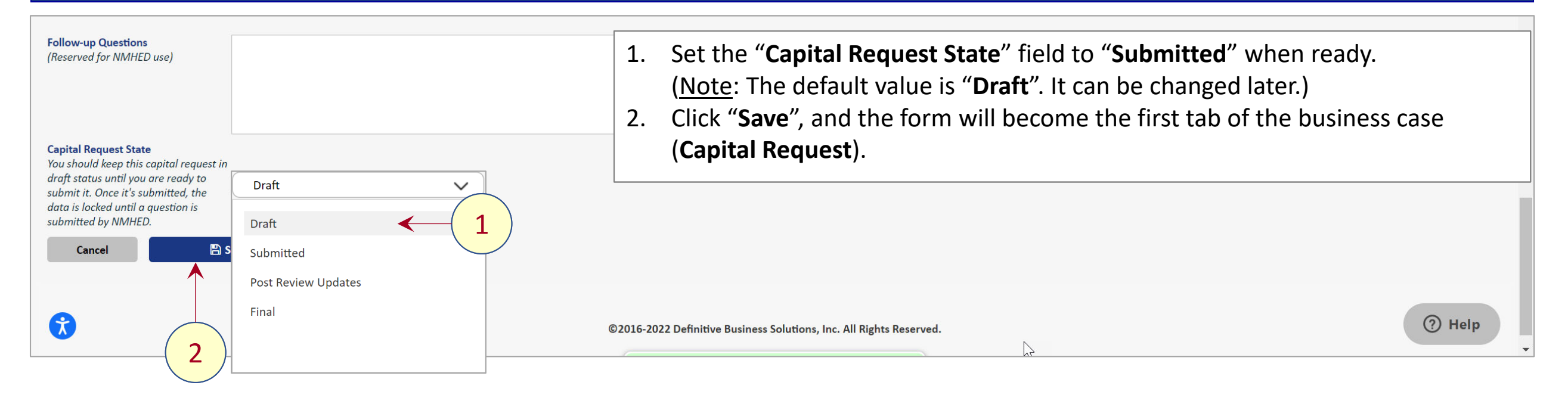
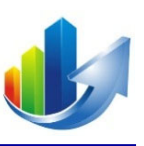

# Capital Requests Part IV – How to Complete the Forecast Tab

# **Display Your List of Capital Requests**

| View Portfolios<br>3                                                                                                    | 1                | NEW ME<br>HIGHER ED<br>DEPART<br>Fostering Stu | EXICO<br>DUCATION<br>MENT<br>udent Succes | is from Cradle to Career    |
|----------------------------------------------------------------------------------------------------|------------------|------------------------------------------------|-------------------------------------------|-----------------------------|
| manage System 🗢 Manage Portfolio 🗢                                                                                                    |                  |                                                | W                                         | Villiam Bonney (Training) 🗢 |
| Enterprise Manage Alternatives                                                                                                    | View             | Portfolio Role ♡ A                             | Active ⊽                                  | Last Modified               |
| <ul> <li>State of New Gerald Hoehne Capital Funding Request Management System 2022 for FY24 NEW</li> <li>Mexico Higher</li> <li>Education</li> <li>Department</li> </ul> | Capital Requests | Request Y<br>Manager                           | Yes                                       | 04-03-2022 10:25 AM         |

#### • <u>Option 1</u>:

- 1. Click the "Capital Requests" link in the "View" column for the desired portfolio -- OR
- <u>Option 2</u>:
  - 2. Select the desired portfolio: "Capital Funding Request Management System 2022 for FY24".
  - 3. Click the following menu item: Manage Portfolio → Manage Capital Requests

(Note: Once inside the portfolio, the "Manage Alternatives" menu item will change to "Manage Capital Requests")

#### **Open the Business Case**

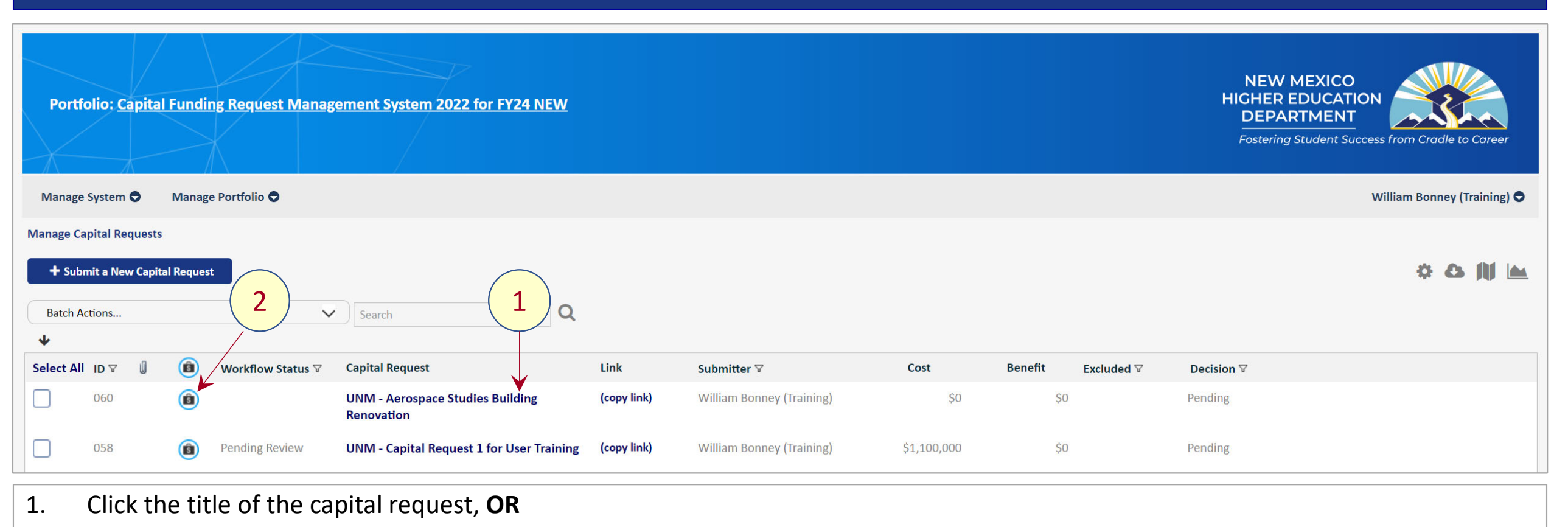

2. Click the business case icon.

#### **Click the Forecast Tab**

| Portfolio: <u>Capital Fundir</u>                                                              | ng Request Management Syste                                                           | ern 2022 for FY24 NEW                                 |                                      |                                                     | NEW MEXICO<br>HIGHER EDUCATION<br>DEPARTMENT<br>Fostering Student Success from Cradle to Career |
|-----------------------------------------------------------------------------------------------|---------------------------------------------------------------------------------------|-------------------------------------------------------|--------------------------------------|-----------------------------------------------------|-------------------------------------------------------------------------------------------------|
| Manage System 🗢 Manage                                                                        | e Portfolio 🗢                                                                         |                                                       |                                      |                                                     | William Bonney (Training)                                                                       |
| Financial Business Case<br>Capital Request 062: Aerosynce Stud<br>Capital Request Forecast Lo | ies Building Renovation<br>ocation Documents Results                                  |                                                       |                                      |                                                     |                                                                                                 |
| Before completing the project ev                                                              | valuation form, please review the NMH                                                 | IED Instruction manual for Annual Capital Outlay Fund | ing Requests. The manual provides sp | ecific guidance on what should be provided for each | n measure.                                                                                      |
| FY24 Instruction Manual                                                                       |                                                                                       |                                                       | 1. Clic                              | k the " <b>Forecast</b> " tab                       |                                                                                                 |
| Project Title and Short Project<br>Description                                                | Aerospace Studies Building Renovation                                                 | 1                                                     |                                      |                                                     |                                                                                                 |
| Buildings                                                                                     | Building                                                                              | Building Age                                          | Bui                                  | lding GSF                                           | Delete                                                                                          |
|                                                                                               | Add Building to List<br>Building<br>Age of Facility (in years) (?)<br>P Save Building | ACADEMIC AFFAIRS & STUDENT VETERANS V<br>Cancel       | ) GSF of Facility                    | ,                                                   | 0                                                                                               |
| For 5 year planning only 🕐                                                                    |                                                                                       |                                                       |                                      |                                                     |                                                                                                 |
| FY Priority #                                                                                 |                                                                                       | 0 Mas                                                 | ter Plan Priority #                  | 0                                                   |                                                                                                 |

Part IV – How to Complete the Forecast Tab

#### **Forecast Tab: Review the Cost Pool Definitions**

|                                                          | Definitive Pro Help                     | ×                                                                                                    |                           |
|----------------------------------------------------------|-----------------------------------------|----------------------------------------------------------------------------------------------------|---------------------------|
| Portfolio: <u>Capital Fund</u> i                         | Feasibility Studies                     | Includes the cost associated with a formal evaluation of the proposed project. The intent behind a feasibility study is to determine whether or not the project is viable, what site remediations need to be made in order to complete the project, or if another location would be better suited. This evaluation is needed when a project involves a significant investment so that decision makers can decide whether the project should continue, be altered, or cancelled. |                           |
| X                                                        | Land/Property Acquisition               | Includes the cost associated with acquiring title to land, buildings, or other assets for purposes of the project. Include all costs associated with the acquisition, including all interest and transaction expenses.                                                                                                    | ess from Cradie to Career |
| Manage System 🗢 Manag                                    | Professional Fees and Services          | Construction projects require a wide range of professional consulting and other services. Include costs associated with building and occupancy permits, surveying, studying, and testing fees, such as geotechnical and environmental, energy audits and LEED, and architectural and design services, from preconstruction to post construction.                                                                                                    | William Bonney (Training) |
| inancial Busine                                          | Construction                            | Includes the total cost of work directly attributed to the physical construction of the project, such as material costs, labor costs, subcontractor costs, equipment rental and other costs for the specific project.                                                                                                    |                           |
| apital Reques                                            | Furnishings and Equipment (FF&I         | E) Includes the cost of movable furniture, fixtures, or other equipment that have no permanent connection to the structure of a building.                                                                                                    |                           |
| Capital Requirecast                                      | Internal Project Management             | Includes the cost of fixed compensation paid regularly for services, such as developers, legal counsel, and other personnel working directly on the project.                                                                                                    |                           |
| Starting Fiscal Year                                     | Building and Equipment<br>Maintenance   | Includes the recurring costs for building sub-systems (roofs, building exteriors, elevators, air conditioning, lighting, electrical, plumbing, fire protection, and equipment), interior finishes that are at the end of their useful life and need to be replaced. Include routine maintenance, emergency maintenance, service work, and preventive maintenance.                                                                                                    |                           |
|                                                          | Energy and Utilities                    | Includes the recurring energy cost associated with the project. This includes electricity, gas, water, sewer, and renewable energy utilities.                                                                                                    |                           |
| Discount Rates                                           | Staff Labor                             | Includes the full range of recurring staff costs and activities required for delivering or supporting services for the project – including direct operational activities, support, management, and administration activities. Include landscape, grounds maintenance and custodial services.                                                                                                    |                           |
| Ô                                                        | Contract Labor                          | Includes the recurring costs of external contractors required for delivering or supporting services for the project – including direct operational activities, support, management, and administration activities. Include landscape, grounds maintenance, and custodial services.                                                                                                    |                           |
| Pre-Project<br>Feasibility Studies                       | Tuition and Fees                        | Includes all tuition and fees assessed for educational purposes only. Fees charged all students which are over and above the "tuition" charge assessed to support activities other than instruction and general are not to be included.                                                                                                    |                           |
| Land/Property Acquisition Professional Fees and Services | Governmental Appropriations             | Includes all unrestricted amounts received for current operations from, or made available to, an institution by legislative acts or a local taxing authority, and restricted amounts from these sources to the extent that they are expended for instruction and general.                                                                                                    |                           |
| Construction                                             | Governmental Contracts and<br>Grants    | Includes all unrestricted amounts received or made available by grants, contracts, and cooperative agreements from governmental agencies for instruction and general.                                                                                                    |                           |
| Furnishings and Equipment (FF&E)                         | Private Gifts, Grants, and<br>Contracts | Includes amounts from nongovernmental organizations and individuals, including funds resulting from contracting for the furnishing of goods and services of an instructional nature.                                                                                                    |                           |
| Project                                                  |                                         | Uennition: Non-recurring cost to implement and held the product or service.                                                                                                    |                           |
|                                                          |                                         |                                                                                                    |                           |

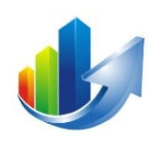

#### **Forecast Tab: Cost Section**

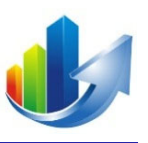

| Capital Request Forecast Location Documents Results                                                                                                    |                                                                                               |                                                                                               |                                                                                               |                                                                                               |                                                                                               |                                                                                               |                                                                                                    |  |
|----------------------------------------------------------------------------------------------------|-----------------------------------------------------------------------------------------------|-----------------------------------------------------------------------------------------------|-----------------------------------------------------------------------------------------------|-----------------------------------------------------------------------------------------------|-----------------------------------------------------------------------------------------------|-----------------------------------------------------------------------------------------------|----------------------------------------------------------------------------------------------------|--|
| Starting Fiscal Year                                                                                                    | FY 2022 🗸                                                                                     | Exp                                                                                           | Not Selecter                                                                                  |                                                                                               |                                                                                               | • Enter the cost in the appropriate years.                                                    |                                                                                                    |  |
| Discount Rates                                                                                                    | Off On                                                                                        | 0.00 %                                                                                        | 0.00 %                                                                                        | 0.00 %                                                                                        | 0.00 %                                                                                        |                                                                                               | Enter notes in the right-most column.                                                                                                    |  |
| 0                                                                                                    | FY 2022                                                                                       | FY 2023                                                                                       | FY 2024                                                                                       | FY 2025                                                                                       | FY 2026                                                                                       | Total                                                                                         | Notes                                                                                                    |  |
| Pre-Project                                                                                                    |                                                                                               |                                                                                               |                                                                                               |                                                                                               |                                                                                               | [                                                                                             | Definition: Non-recurring cost to get to an approved and funded project.                                                                                                    |  |
| Feasibility Studies                                                                                                    | \$0                                                                                           | \$0                                                                                           | \$0                                                                                           | \$0                                                                                           | \$0                                                                                           | \$0                                                                                           |                                                                                                    |  |
| Land/Property Acquisition                                                                                                    | \$0                                                                                           | \$0                                                                                           | \$0                                                                                           | \$0                                                                                           | \$0                                                                                           | \$0                                                                                           | <b>Pre-Project</b> : Non-recurring cost to get to an approved and                                                                                                    |  |
| Professional Fees and Services                                                                                                    | \$0                                                                                           | \$0                                                                                           | \$0                                                                                           | \$0                                                                                           | \$0                                                                                           | \$0                                                                                           | funded project                                                                                                    |  |
| Construction                                                                                                    | \$0                                                                                           | \$0                                                                                           | \$0                                                                                           | \$0                                                                                           | \$0                                                                                           | \$0                                                                                           |                                                                                                    |  |
| Furnishings and Equipment (FF&E)                                                                                                    | \$0                                                                                           | \$0                                                                                           | \$0                                                                                           | \$0                                                                                           | \$0                                                                                           | \$0                                                                                           |                                                                                                    |  |
| Internal Project Management                                                                                                    | \$0                                                                                           | \$0                                                                                           | \$0                                                                                           | \$0                                                                                           | \$0                                                                                           | \$0                                                                                           |                                                                                                    |  |
| Total Pre-Project                                                                                                    | \$0                                                                                           | \$0                                                                                           | \$0                                                                                           | \$0                                                                                           | \$0                                                                                           | \$0                                                                                           |                                                                                                    |  |
| Project                                                                                                    |                                                                                               |                                                                                               |                                                                                               |                                                                                               |                                                                                               | [                                                                                             | Definition: Non-recurring cost to implement and field the product or service.                                                                                                    |  |
| Feasibility Studies                                                                                                    | \$0                                                                                           | \$0                                                                                           | \$0                                                                                           | \$0                                                                                           | \$0                                                                                           | \$0                                                                                           |                                                                                                    |  |
| Land/Property Acquisition                                                                                                    | \$0                                                                                           | \$0                                                                                           | \$0                                                                                           | \$0                                                                                           | \$0                                                                                           | \$0                                                                                           | <b>Project:</b> Non-recurring cost to implement and field the product                                                                                                    |  |
|                                                                                                    |                                                                                               |                                                                                               | <b>*</b> *                                                                                    |                                                                                               |                                                                                               |                                                                                               | <b><u>Froject</u></b> . Non-recurring cost to implement and neid the product                                                                                                    |  |
| Professional Fees and Services                                                                                                    | \$0                                                                                           | \$0                                                                                           | \$0<br>\$0                                                                                    | \$0                                                                                           | \$0                                                                                           | \$0                                                                                           | or service.                                                                                                    |  |
| Professional Fees and Services<br>Construction                                                                                                    | \$0<br>\$0                                                                                    | \$0<br>\$0                                                                                    | \$0<br>\$0                                                                                    | \$0<br>\$0                                                                                    | \$0<br>\$0                                                                                    | \$0<br>\$0                                                                                    | or service.                                                                                                    |  |
| Professional Fees and Services<br>Construction<br>Furnishings and Equipment (FF&E)                                                                                                    | \$0<br>\$0<br>\$0                                                                             | \$0<br>\$0<br>\$0                                                                             | \$0<br>\$0<br>\$0<br>\$0                                                                      | \$0<br>\$0<br>\$0                                                                             | \$0<br>\$0<br>\$0<br>\$0                                                                      | \$0<br>\$0<br>\$0                                                                             | or service.                                                                                                    |  |
| Professional Fees and Services<br>Construction<br>Furnishings and Equipment (FF&E)<br>Internal Project Management                                                                                                    | \$0<br>\$0<br>\$0<br>\$0<br>\$0                                                               | \$0<br>\$0<br>\$0<br>\$0                                                                      | \$0<br>\$0<br>\$0<br>\$0<br>\$0                                                               | \$0<br>\$0<br>\$0<br>\$0<br>\$0                                                               | \$0<br>\$0<br>\$0<br>\$0<br>\$0                                                               | \$0<br>\$0<br>\$0<br>\$0<br>\$0                                                               | or service.                                                                                                    |  |
| Professional Fees and Services<br>Construction<br>Furnishings and Equipment (FF&E)<br>Internal Project Management<br>Total Project                                                                                                    | \$0<br>\$0<br>\$0<br>\$0<br>\$0<br>\$0                                                        | \$0<br>\$0<br>\$0<br>\$0<br>\$0<br>\$0                                                        | \$0<br>\$0<br>\$0<br>\$0<br>\$0<br>\$0                                                        | \$0<br>\$0<br>\$0<br>\$0<br>\$0<br>\$0                                                        | \$0<br>\$0<br>\$0<br>\$0<br>\$0<br>\$0                                                        | \$0<br>\$0<br>\$0<br>\$0<br>\$0<br>\$0                                                        | or service.                                                                                                    |  |
| Professional Fees and Services<br>Construction<br>Furnishings and Equipment (FF&E)<br>Internal Project Management<br>Total Project<br>Post-Project                                                                                                    | \$0<br>\$0<br>\$0<br>\$0<br>\$0<br>\$0                                                        | \$0<br>\$0<br>\$0<br>\$0<br>\$0<br>\$0                                                        | \$0<br>\$0<br>\$0<br>\$0<br>\$0<br>\$0                                                        | \$0<br>\$0<br>\$0<br>\$0<br>\$0<br>\$0                                                        | \$0<br>\$0<br>\$0<br>\$0<br>\$0<br>\$0                                                        | \$0<br>\$0<br>\$0<br>\$0<br>\$0<br>\$0                                                        | Definition: Recurring cost to support the product or service through the end of the planning horizon.                                                                                                    |  |
| Professional Fees and Services<br>Construction<br>Furnishings and Equipment (FF&E)<br>Internal Project Management<br>Total Project<br>Post-Project<br>Building and Equipment Maintenance                                                                                | \$0<br>\$0<br>\$0<br>\$0<br>\$0<br>\$0<br>\$0<br>\$0                                          | \$0<br>\$0<br>\$0<br>\$0<br>\$0<br>\$0<br>\$0<br>\$0                                          | \$0<br>\$0<br>\$0<br>\$0<br>\$0<br>\$0<br>\$0<br>\$0                                          | \$0<br>\$0<br>\$0<br>\$0<br>\$0<br>\$0<br>\$0<br>\$0                                          | \$0<br>\$0<br>\$0<br>\$0<br>\$0<br>\$0<br>\$0<br>\$0                                          | \$0<br>\$0<br>\$0<br>\$0<br>\$0<br>\$0<br>\$0<br>\$0<br>\$0<br>\$0<br>\$0<br>\$0              | Definition: Recurring cost to support the product or service through the end of the planning horizon.                                                                                                    |  |
| Professional Fees and Services<br>Construction<br>Furnishings and Equipment (FF&E)<br>Internal Project Management<br>Total Project<br>Post-Project<br>Building and Equipment Maintenance<br>Energy and Utilities                                                        | \$0<br>\$0<br>\$0<br>\$0<br>\$0<br>\$0<br>\$0<br>\$0<br>\$0<br>\$0<br>\$0<br>\$0              | \$0<br>\$0<br>\$0<br>\$0<br>\$0<br>\$0<br>\$0<br>\$0<br>\$0<br>\$0<br>\$0<br>\$0              | \$0<br>\$0<br>\$0<br>\$0<br>\$0<br>\$0<br>\$0<br>\$0<br>\$0<br>\$0<br>\$0                     | \$0<br>\$0<br>\$0<br>\$0<br>\$0<br>\$0<br>\$0<br>\$0<br>\$0<br>\$0                            | \$0<br>\$0<br>\$0<br>\$0<br>\$0<br>\$0<br>\$0<br>\$0<br>\$0<br>\$0<br>\$0                     | \$0<br>\$0<br>\$0<br>\$0<br>\$0<br>\$0<br>\$0<br>\$0<br>\$0<br>\$0<br>\$0<br>\$0              | Definition: Recurring cost to support the product or service through the end of the planning horizon.           Post-Project:         Recurring cost to support the product or service                                                                                                    |  |
| Professional Fees and Services<br>Construction<br>Furnishings and Equipment (FF&E)<br>Internal Project Management<br>Total Project<br>Post-Project<br>Building and Equipment Maintenance<br>Energy and Utilities<br>Staff Labor                                         | \$0<br>\$0<br>\$0<br>\$0<br>\$0<br>\$0<br>\$0<br>\$0<br>\$0<br>\$0<br>\$0<br>\$0              | \$0<br>\$0<br>\$0<br>\$0<br>\$0<br>\$0<br>\$0<br>\$0<br>\$0<br>\$0<br>\$0<br>\$0              | \$0<br>\$0<br>\$0<br>\$0<br>\$0<br>\$0<br>\$0<br>\$0<br>\$0<br>\$0<br>\$0<br>\$0<br>\$0       | \$0<br>\$0<br>\$0<br>\$0<br>\$0<br>\$0<br>\$0<br>\$0<br>\$0<br>\$0<br>\$0<br>\$0<br>\$0       | \$0<br>\$0<br>\$0<br>\$0<br>\$0<br>\$0<br>\$0<br>\$0<br>\$0<br>\$0<br>\$0                     | \$0<br>\$0<br>\$0<br>\$0<br>\$0<br>\$0<br>\$0<br>\$0<br>\$0<br>\$0<br>\$0<br>\$0              | Definition: Recurring cost to support the product or service through the end of the planning horizon.                                                                                                    |  |
| Professional Fees and Services<br>Construction<br>Furnishings and Equipment (FF&E)<br>Internal Project Management<br>Total Project<br>Post-Project<br>Building and Equipment Maintenance<br>Energy and Utilities<br>Staff Labor<br>Contract Labor                       | \$0<br>\$0<br>\$0<br>\$0<br>\$0<br>\$0<br>\$0<br>\$0<br>\$0<br>\$0<br>\$0<br>\$0              | \$0<br>\$0<br>\$0<br>\$0<br>\$0<br>\$0<br>\$0<br>\$0<br>\$0<br>\$0<br>\$0<br>\$0<br>\$0<br>\$ | \$0<br>\$0<br>\$0<br>\$0<br>\$0<br>\$0<br>\$0<br>\$0<br>\$0<br>\$0<br>\$0<br>\$0<br>\$0<br>\$ | \$0<br>\$0<br>\$0<br>\$0<br>\$0<br>\$0<br>\$0<br>\$0<br>\$0<br>\$0<br>\$0<br>\$0<br>\$0<br>\$ | \$0<br>\$0<br>\$0<br>\$0<br>\$0<br>\$0<br>\$0<br>\$0<br>\$0<br>\$0<br>\$0<br>\$0<br>\$0       | \$0<br>\$0<br>\$0<br>\$0<br>\$0<br>\$0<br>\$0<br>\$0<br>\$0<br>\$0<br>\$0<br>\$0<br>\$0<br>\$ | Project       Non-recurring cost to implement and neid the product         Or service.         Definition: Recurring cost to support the product or service through the end of the planning horizon.         Post-Project         Recurring cost to support the product or service through the end of the planning horizon.         Image: Project         Post-Project         Recurring cost to support the product or service from deployment through the end of the planning horizon. |  |
| Professional Fees and Services<br>Construction<br>Furnishings and Equipment (FF&E)<br>Internal Project Management<br>Total Project<br>Post-Project<br>Building and Equipment Maintenance<br>Energy and Utilities<br>Staff Labor<br>Contract Labor<br>Total Post-Project | \$0<br>\$0<br>\$0<br>\$0<br>\$0<br>\$0<br>\$0<br>\$0<br>\$0<br>\$0<br>\$0<br>\$0<br>\$0<br>\$ | \$0<br>\$0<br>\$0<br>\$0<br>\$0<br>\$0<br>\$0<br>\$0<br>\$0<br>\$0<br>\$0<br>\$0<br>\$0<br>\$ | \$0<br>\$0<br>\$0<br>\$0<br>\$0<br>\$0<br>\$0<br>\$0<br>\$0<br>\$0<br>\$0<br>\$0<br>\$0<br>\$ | \$0<br>\$0<br>\$0<br>\$0<br>\$0<br>\$0<br>\$0<br>\$0<br>\$0<br>\$0<br>\$0<br>\$0<br>\$0<br>\$ | \$0<br>\$0<br>\$0<br>\$0<br>\$0<br>\$0<br>\$0<br>\$0<br>\$0<br>\$0<br>\$0<br>\$0<br>\$0<br>\$ | \$0<br>\$0<br>\$0<br>\$0<br>\$0<br>\$0<br>\$0<br>\$0<br>\$0<br>\$0<br>\$0<br>\$0<br>\$0<br>\$ | Project       Non-recurring cost to implement and neid the product or service.         Definition: Recurring cost to support the product or service through the end of the planning horizon.         Post-Project       Recurring cost to support the product or service from deployment through the end of the planning horizon.                                                                                                    |  |

#### **Forecast Tab: Benefit Section**

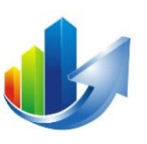

|                                      | FY 2022 | FY 2023 | FY 2024 | FY 2025 | FY 2026 | Total | Notes                                                                                         |
|--------------------------------------|---------|---------|---------|---------|---------|-------|-----------------------------------------------------------------------------------------------|
| Revenue                              |         |         |         |         |         |       | Definition: Incoming revenue associated with the product or service.                          |
| Tuition and Fees                     | \$0     | \$0     | \$0     | \$0     | \$0     | \$0   |                                                                                               |
| Governmental Appropriations          | \$0     | \$0     | \$0     | \$0     | \$0     | \$0   | <b><u>Revenue</u></b> : Incoming revenue associated with the product or                       |
| Governmental Contracts and Grants    | \$0     | \$0     | \$0     | \$0     | \$0     | \$0   | service.                                                                                      |
| Private Gifts, Grants, and Contracts | \$0     | \$0     | \$0     | \$0     | \$0     | \$0   |                                                                                               |
| Total Revenue                        | \$0     | \$0     | \$0     | \$0     | \$0     | \$0   |                                                                                               |
| Cost Reduction                       |         |         |         |         |         |       | Definition: Money saved that is being spent today. True cost take-out.                        |
| Building and Equipment Maintenance   | \$0     | \$0     | \$0     | \$0     | \$0     | \$0   |                                                                                               |
| Energy and Utilities                 | \$0     | \$0     | \$0     | \$0     | \$0     | \$0   | Cost Reduction: Money saved that is being spent today; true                                   |
| Staff Labor                          | \$0     | \$0     | \$0     | \$0     | \$0     | \$0   | cost take-out.                                                                                |
| Contract Labor                       | \$0     | \$0     | \$0     | \$0     | \$0     | \$0   |                                                                                               |
| Total Cost Reduction                 | \$0     | \$0     | \$0     | \$0     | \$0     | \$0   |                                                                                               |
| Cost Avoidance                       |         |         |         |         |         |       | Definition: Preventing money from having to be spent that is not currently being spent today. |
| Building and Equipment Maintenance   | \$0     | \$0     | \$0     | \$0     | \$0     | \$0   |                                                                                               |
| Energy and Utilities                 | \$0     | \$0     | \$0     | \$0     | \$0     | \$0   | <b><u>Cost-Avoidance</u></b> : Preventing money from having to be spent                       |
| Staff Labor                          | \$0     | \$0     | \$0     | \$0     | \$0     | \$0   | that is not currently being spent today.                                                      |
| Contract Labor                       | \$0     | \$0     | \$0     | \$0     | \$0     | \$0   |                                                                                               |
| Total Cost Avoidance                 | \$0     | \$0     | \$0     | \$0     | \$0     | \$0   |                                                                                               |
| Total Benefit                        | \$0     | \$0     | \$0     | \$0     | \$0     | \$0   |                                                                                               |

• Enter the benefit in the appropriate years.

• Enter notes in the right-most column.

#### **Forecast Tab: Summary Section**

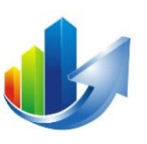

|                      |               | FY 2022 | FY 2023 | FY 2024 | FY 2025 | FY 2026 | Tota    | al    |
|----------------------|---------------|---------|---------|---------|---------|---------|---------|-------|
| Total Pre-Project    |               | \$0     | \$0     | \$0     | \$0     | \$0     |         | \$0   |
| Total Project        |               | \$0     | \$0     | \$0     | \$0     | lotal   | Cost    | \$0   |
| Total Post-Project   |               | \$0     | \$0     | \$0     | \$0     | \$0     |         | \$0   |
|                      | Total Cost    | \$0     | \$0     | \$0     | \$0     | \$0     |         | \$0   |
| Total Revenue        |               | \$0     | \$0     | \$0     | \$0     |         | Ronofit | \$0   |
| Total Cost Reduction |               | \$0     | \$0     | \$0     | \$0     | Total   | Jenenit | \$0   |
| Total Cost Avoidance |               | \$0     | \$0     | \$0     | \$0     | \$0     |         | \$0   |
|                      | Total Benefit | \$0     | \$0     | \$0     | \$0     | \$0     |         | \$0   |
| Return               |               | \$0     | \$0     | \$0     | \$0     | \$0     |         | \$0   |
| Cumulative Return    |               | \$0     | \$0     | \$0     | \$0     | \$0     | 7       | \$0   |
| ROI %                |               | 0.00%   | 0.00%   | 0.00%   | 0.00%   | 0.00%   |         | 0.00% |
| Cumulative ROI %     |               | 0.00%   | 0.00%   | 0.00%   | 0.00%   | 0.00%   | 1/7     | 0.00% |

**Payback Period** (Where the cumulative ROI % flips from negative to positive) Return = Benefit – Cost

**ROI % = Return / Cost** 

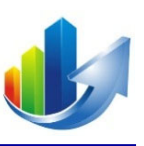

# Capital Requests Part V – How to Review the Results Tab

#### **Click the Results Tab**

| Portfolio: <u>Capital Fundin</u>                                                               | g Request Management Syste            | m 2022 for FY24 NEW                                       |                                                                    | NEW MEXICO<br>HIGHER EDUCATION<br>DEPARTMENT<br>Fostering Student Success from Cradle to Career |
|------------------------------------------------------------------------------------------------|---------------------------------------|-----------------------------------------------------------|--------------------------------------------------------------------|-------------------------------------------------------------------------------------------------|
| Manage System 🗢 🛛 Manage                                                                       | Portfolio 🗢                           |                                                           |                                                                    | William Bonney (Training)                                                                       |
| Financial Business Case<br>Capital Request 062: Aerospace Studi<br>Capital Request Forecast Lo | es Building Renovation                |                                                           |                                                                    |                                                                                                 |
| Before completing the project eva                                                              | aluation form, please review the NMH  | D Instruction manual for Annual Capital Outlay Funding Re | equests. The manual provides specific guidance on what should be p | provided for each measure.                                                                      |
| Pre- FY24 Instruction Manual                                                                   | University of New Mavice              |                                                           | 1. Click the " <b>Results</b> " ta                                 | ab.                                                                                             |
| Project Title and Short Project<br>Description                                                 | Aerospace Studies Building Renovation |                                                           |                                                                    |                                                                                                 |
| Buildings                                                                                      | Building                              | Building Age                                              | Building GSF                                                       | Delete                                                                                          |
|                                                                                                | Add Building to List<br>Building      | ACADEMIC AFFAIRS & STUDENT VETERANS                       |                                                                    |                                                                                                 |
|                                                                                                | Age of Facility (in years)            | Cancel                                                    | GSF of Facility                                                    | 0                                                                                               |
| For 5 year planning only 📀                                                                     |                                       |                                                           |                                                                    |                                                                                                 |
| FY Priority #                                                                                  |                                       | 0 Master PI                                               | an Priority #                                                      | 0                                                                                               |

#### **Results Tab: Cost vs. Benefit**

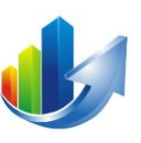

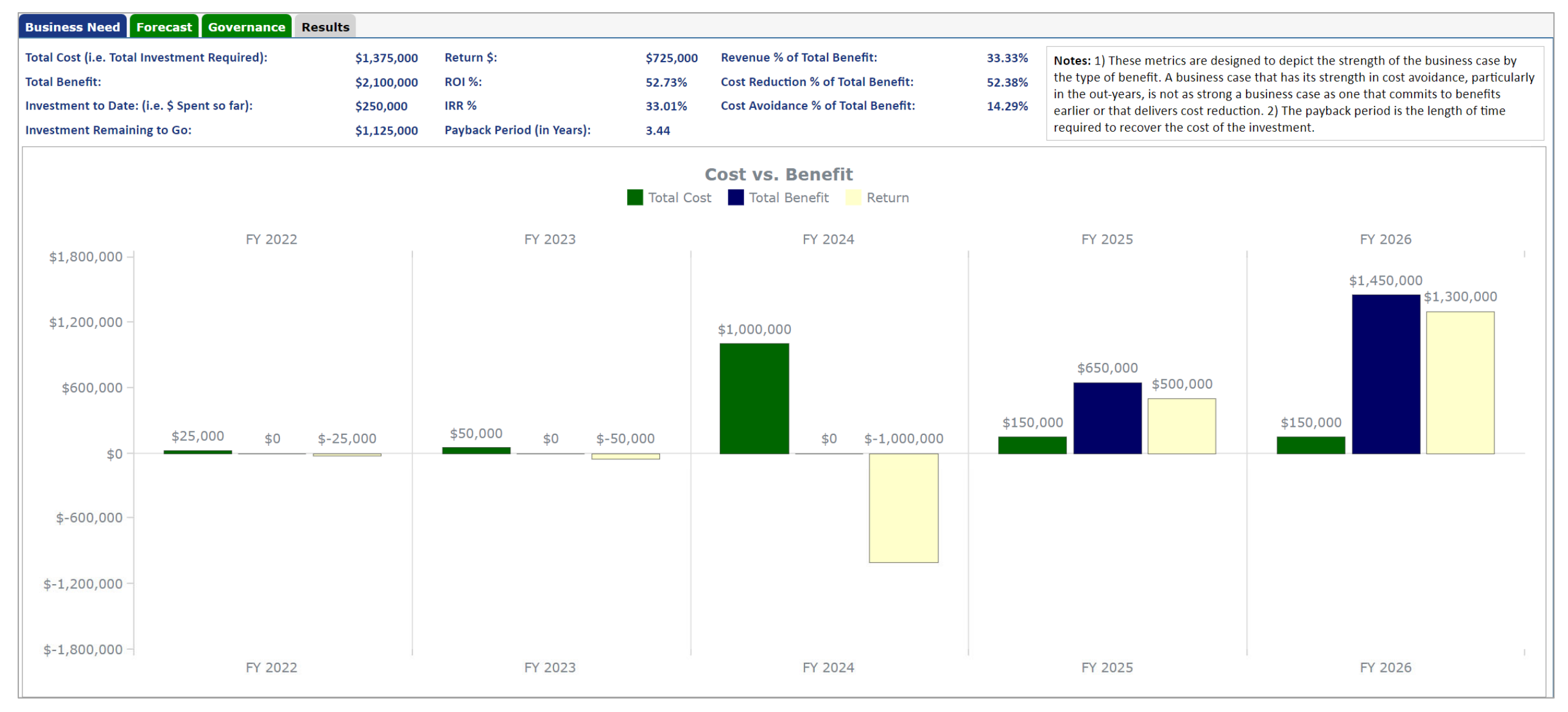

#### Results Tab: Cost vs. Benefit (cont.)

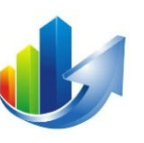

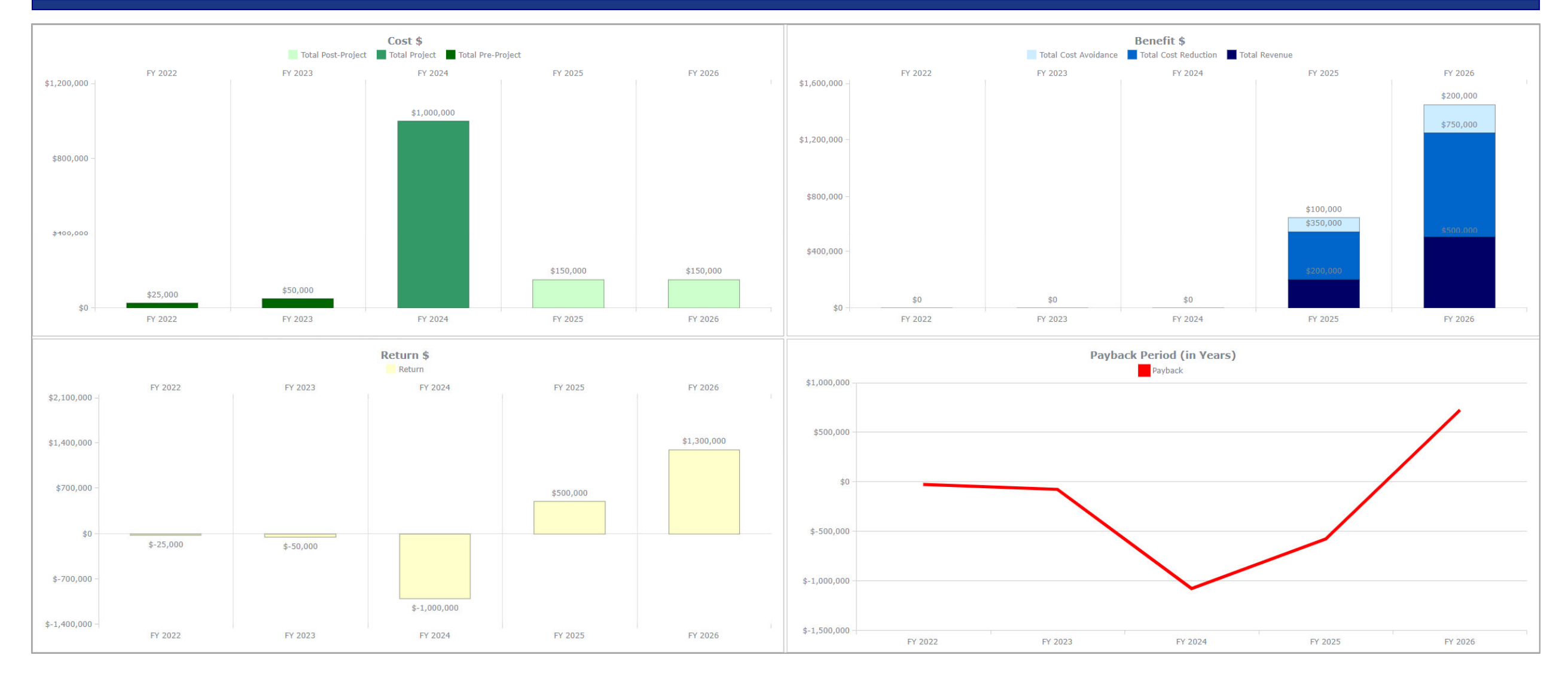

#### **Results Tab: 4 Ways to Improve a Business Case**

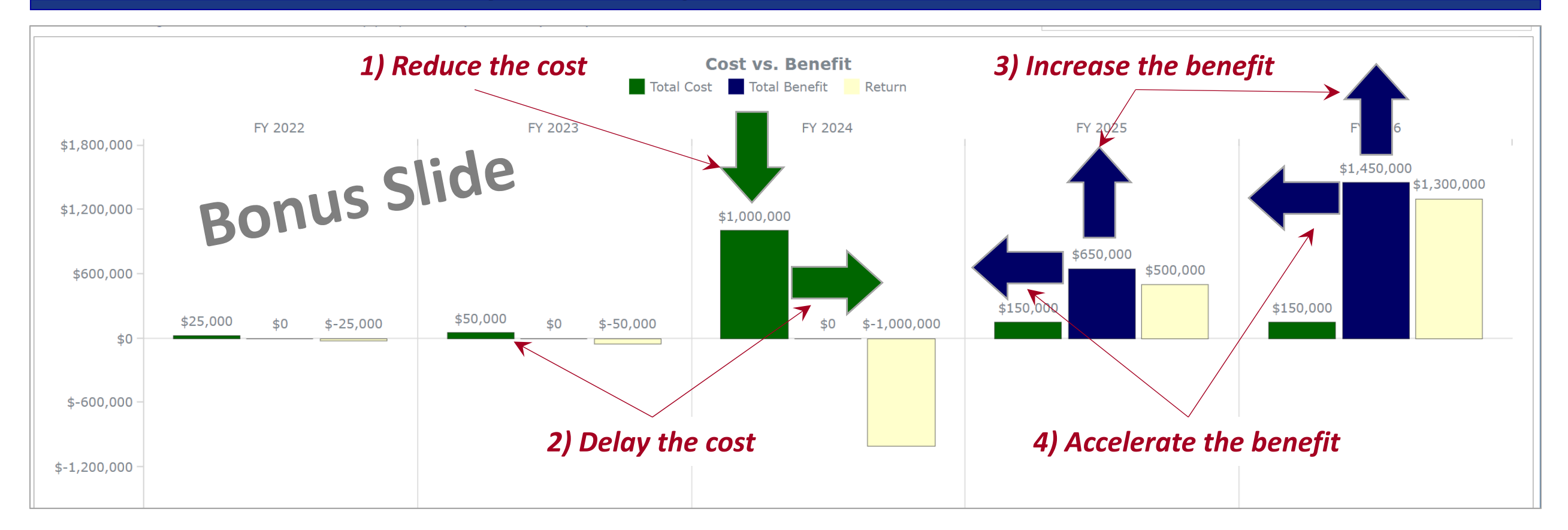

# Finding ways to make a slight adjustment to all four aspects can often have a significant impact on the ROI.

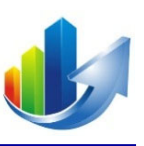

# Capital Requests Part VI – How to Complete the Location Tab

### **Click the Location Tab**

| Portfolio: <u>Capital Fundir</u>                                                               | ng Request Management Syst            | em 2022 for FY24 NEW                                 |                                        |                                                  | NEW MEXICO<br>HIGHER EDUCATIO<br>DEPARTMENT<br>Fostering Student Succ | ON<br>cess from Cradle to Career |
|------------------------------------------------------------------------------------------------|---------------------------------------|------------------------------------------------------|----------------------------------------|--------------------------------------------------|-----------------------------------------------------------------------|----------------------------------|
| Manage System 🗢 🛛 Manage                                                                       | e Portfolio 🗢                         |                                                      |                                        |                                                  |                                                                       | William Bonney (Training) 🧲      |
| Financial Business Case<br>Capital Request 062: Aerospace Studi<br>Capital Request Forecast Lo | Decation Documents Results            |                                                      |                                        |                                                  |                                                                       | 〕 〔                              |
| Before completing the project ev                                                               | aluation form, please review the NM   | HED Instruction manual for Annual Capital Outlay Fun | nding Requests. The manual provides sp | ecific guidance on what should be provided for a | each measure.                                                         |                                  |
| FY24 Instruction Manual                                                                        |                                       |                                                      | 1 Clic                                 | k the " <b>Location</b> " tab                    |                                                                       |                                  |
| Institution                                                                                    | University of New Mexico              |                                                      | ✓ 1. Cint                              |                                                  |                                                                       |                                  |
| Project Title and Short Project<br>Description                                                 | Aerospace Studies Building Renovation | n                                                    |                                        |                                                  |                                                                       |                                  |
| Buildings                                                                                      | Building                              | Building Age                                         | Bui                                    | lding GSF                                        | Delete                                                                |                                  |
|                                                                                                | Add Building to List                  |                                                      |                                        |                                                  |                                                                       |                                  |
|                                                                                                | Building                              | ACADEMIC AFFAIRS & STUDENT VETERANS 🗸 🗸              |                                        |                                                  |                                                                       |                                  |
|                                                                                                | Age of Facility (in years) 🕡          |                                                      | 0 GSF of Facility                      | /                                                | 0                                                                     |                                  |
|                                                                                                | 🖺 Save Building                       | Cancel                                               |                                        |                                                  |                                                                       |                                  |
|                                                                                                |                                       |                                                      |                                        |                                                  |                                                                       |                                  |
| For 5 year planning only 🕡                                                                     |                                       |                                                      |                                        |                                                  |                                                                       |                                  |
| FY Priority #                                                                                  |                                       | 0                                                    | aster Plan Priority #                  |                                                  | 0                                                                     |                                  |

# **Enter the Address or Lat/Long Coordinates**

| Portfolio: Capital Funding Request Management System 2022 for F                                                                                                    | Y24 NEW<br>Y24 NEW<br>Prostering Student Success from Cradle to Career                                                                                                    |
|----------------------------------------------------------------------------------------------------|----------------------------------------------------------------------------------------------------|
| Manage System 🗢 Manage Portfolio 🗢                                                                                                    | William Bonney (Training) 🗢                                                                                                    |
| Financial Business Case<br>Capital Request 060: Aerospace Studies Building Renovation                                                                                                    |                                                                                                    |
| Capital Request         Forecast         Location         Documents         Results           Location         To set the address, you can either 1) Enter the Address Directly below and cklick Save. The system an address associated with the location.         Image: Capital Results | n will automatically look up the coordinates and save the location. or 2) find the location on the map and click on it. The coordinates will update and when ready you can click Lookup Address to see if there is |
| Address     1901 Las Lomas Rd NE       City     Albuquerque                                                                                                    | Location ID Location Category                                                                                                    |
| State  NM  Zip  8/106    Latitude  0.00000  1                                                                                                    | <ol> <li>Enter the street address OR the latitude and longitude coordinates.</li> <li>Click "Save".</li> </ol>                                                                                                    |
| Map Satellite<br>nto<br>ingo<br>Puerto Rico                                                                                                    | Western<br>Sahara<br>Mauritania<br>Mali Niger<br>Dakaro Senegal<br>Mali Chad<br>Chad<br>Mali Chad                                                                                                    |

### Verify the Location on the Map

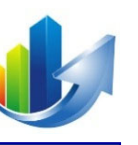

| pital Request 060: Ae                            | rospace Studies Building Renovation                                                                   |                                                                                                    |
|--------------------------------------------------|----------------------------------------------------------------------------------------------------|----------------------------------------------------------------------------------------------------|
| apital Request                                   | orecast Location Documents Results                                                                    |                                                                                                    |
| ocation                                          |                                                                                                    |                                                                                                    |
| o set the address, you<br>here is an address ass | can either 1) Enter the Address Directly below and cklick Save. The sys<br>ociated with the location. | tem will automatically look up the coordinates and save the location. or 2) find the location on the map and click on it. The coordinates will update and when ready you can click Lookup Address to see if |
| Address                                          | 1901 Las Lomas Rd NE                                                                                  | Location ID                                                                                                    |
| ity                                              | Albuquerque                                                                                           | Location Category                                                                                                    |
| tate                                             | NM Zip 87106                                                                                          |                                                                                                    |
|                                                  |                                                                                                    | 1. Verify the location on the map.                                                                                                    |
| itude                                            | 35.338050817435445                                                                                    |                                                                                                    |
| ngitude                                          | -105.93555151173874 (1                                                                                |                                                                                                    |
| ookup Address                                    | 🖺 Save                                                                                                |                                                                                                    |
|                                                  |                                                                                                    | Madrid                                                                                                    |
| Map S                                            | Satellite                                                                                             | Algodones Galisteo                                                                                                    |
|                                                  |                                                                                                    | Santa Ana 301 34                                                                                                    |
| San Mateo                                        | · · ·                                                                                                 | (1)<br>(347) Plasitas                                                                                                    |
| man                                              |                                                                                                    | Bernalillo Fidchas                                                                                                    |
| 547)                                             |                                                                                                    | Golden                                                                                                    |
|                                                  |                                                                                                    | Rio Rancho                                                                                                    |
|                                                  | Seboyeta                                                                                              | North Valley National Forest (285)                                                                                                    |
|                                                  | Moquino                                                                                               | Albuquerque                                                                                                    |
|                                                  | Paguate                                                                                               |                                                                                                    |
|                                                  | Canoncito                                                                                             |                                                                                                    |
| cCartys North Acor<br>Village                    | nita<br>Paraje                                                                                        | Carnuel                                                                                                    |
|                                                  | Mesita                                                                                                |                                                                                                    |
|                                                  | 40                                                                                                    | Pajarito Mesa                                                                                                    |

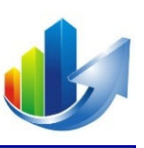

# Part VII – How to Review and Edit a Capital Request Form

# **Display Your List of Capital Requests**

| View Portfolios                                                        | 3                                                           | 1                | NEW<br>HIGHER<br>DEPAI<br>Fostering | MEXICO<br>EDUCATIC<br>RTMENT<br>Student Succ | ON A Contract of the contract of the contract |
|------------------------------------------------------------------------|-------------------------------------------------------------|------------------|-------------------------------------|----------------------------------------------|----------------------------------------------------------------------------------------------------|
| manage System 🗢 Manage Portfolio 🗢                                     |                                                             |                  |                                     |                                              | William Bonney (Training) 🗢                                                                                                    |
| Enterprise Manage Alternatives                                         |                                                             | View             | Portfolio Role ♡                    | Active ⊽                                     | Last Modified                                                                                                    |
| State of New Gerald Hoehne<br>Mexico Higher<br>Education<br>Department | Capital Funding Request Management System 2022 for FY24 NEW | Capital Requests | Request<br>Manager                  | Yes                                          | 04-03-2022 10:25 AM                                                                                                    |

#### • <u>Option 1</u>:

- 1. Click the "Capital Requests" link in the "View" column for the desired portfolio -- OR
- <u>Option 2</u>:
  - 2. Select the desired portfolio: "Capital Funding Request Management System 2022 for FY24".
  - 3. Click the following menu item: Manage Portfolio → Manage Capital Requests

(Note: Once inside the portfolio, the "Manage Alternatives" menu item will change to "Manage Capital Requests")

#### **Open the Business Case**

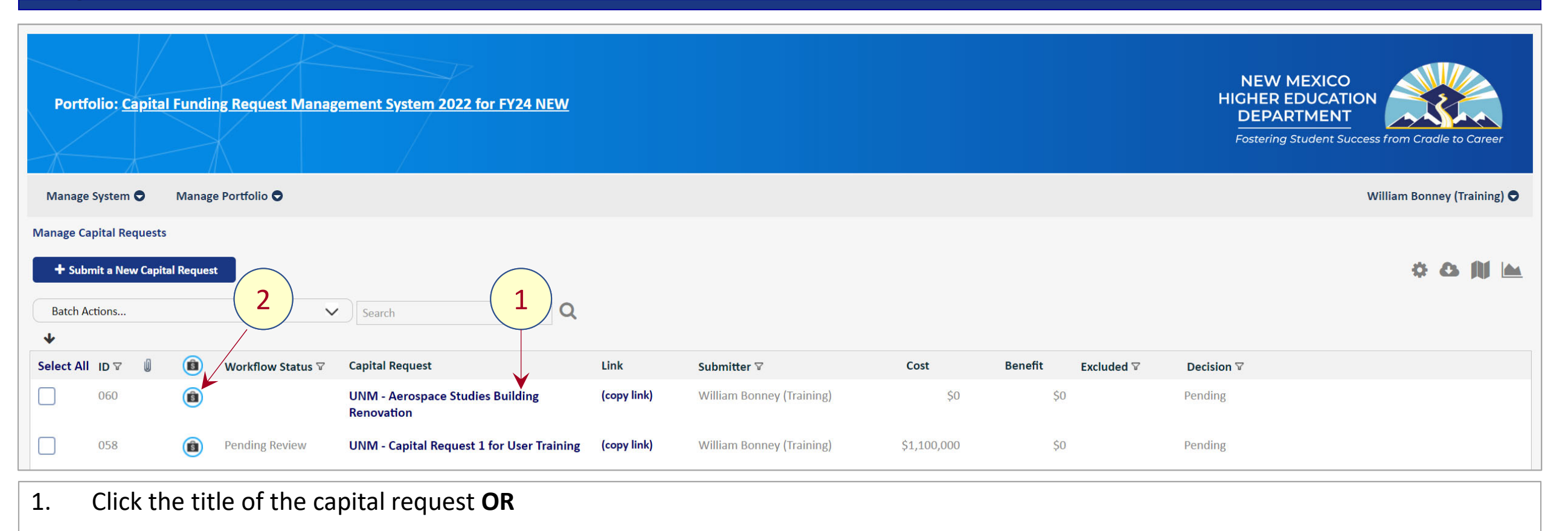

2. Click the business case icon

# **Edit the Capital Request Form**

| Portfolio: <u>Capital Fundin</u>                                                               | g Request Management Syste               | em 2022 for FY24 NEW                  |                                    |                                                                   |                                      | NEW MEXICO<br>HIGHER EDUCATION<br>DEPARTMENT<br>Fostering Student Success | from Cradle to Career    |  |
|------------------------------------------------------------------------------------------------|------------------------------------------|---------------------------------------|------------------------------------|-------------------------------------------------------------------|--------------------------------------|---------------------------------------------------------------------------|--------------------------|--|
| Manage System 🗢 Manage                                                                         | Portfolio 🗢                              |                                       |                                    |                                                                   |                                      | Wi                                                                        | liam Bonney (Training) 🗢 |  |
| Financial Business Case<br>Capital Request 060: Aerospace Studi<br>Capital Request Forecast Lo | es Building Renovation Documents Results |                                       |                                    |                                                                   |                                      |                                                                           |                          |  |
| Before completing the project ev                                                               | aluation form, please review the NMH     | ED Instruction manual for Annual Capi | tal Outlay Funding Requests. The r | nanual provides specific guidance o                               | n what should be provided for each m | neasure.                                                                  |                          |  |
| Instruction Guide                                                                              |                                          |                                       |                                    | Updates can                                                       | be made until the f                  | form is submitte                                                          | d.                       |  |
| Project Title and Short Project                                                                |                                          |                                       | ~                                  | <ul> <li>Scroll down to see the remainder of the form.</li> </ul> |                                      |                                                                           |                          |  |
| Description                                                                                    | Aerospace Studies Building Renovation    | 1                                     |                                    | L                                                                 |                                      |                                                                           |                          |  |
| Buildings                                                                                      | Building                                 | Building Age                          | 3                                  | Building GSF                                                      |                                      | Delete                                                                    |                          |  |
|                                                                                                | Add Building to List                     |                                       |                                    |                                                                   |                                      |                                                                           |                          |  |
|                                                                                                | Building                                 | ACADEMIC AFFAIRS & STUDENT VETE       | RANS V                             |                                                                   |                                      |                                                                           |                          |  |
|                                                                                                | Age of Facility (in years) 🕜             |                                       | 0                                  | GSF of Facility                                                   |                                      | 0                                                                         |                          |  |
|                                                                                                | 🖺 Save Building                          | Cancel                                |                                    |                                                                   |                                      |                                                                           |                          |  |
|                                                                                                |                                          |                                       |                                    |                                                                   |                                      |                                                                           |                          |  |
| For 5 year planning only 😢                                                                     |                                          |                                       |                                    |                                                                   |                                      |                                                                           |                          |  |
| FY Priority #                                                                                  |                                          | 0                                     | Master Plan Priority #             |                                                                   | 0                                    |                                                                           |                          |  |

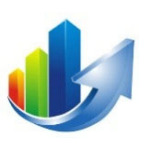

# **Complete the Capital Request Form (cont.)**

| 1 |
|---|
|   |

| Follow-up Questions<br>(Reserved for NMHED use)                                                                                                    |                                           |                                                                                                    |          |
|----------------------------------------------------------------------------------------------------|-------------------------------------------|----------------------------------------------------------------------------------------------------|----------|
| <b>Capital Request State</b><br>You should keep this capital request in<br>draft status until you are ready to<br>submit it. Once it's submitted, the<br>data is locked until a question is<br>submitted by NMHED | Draft 🗸                                   |                                                                                                    |          |
| Cancel                                                                                                    | Dratt<br>Submitted<br>Post Review Updates | 1                                                                                                    |          |
| 2                                                                                                    |                                           | ©2016-2022 Definitive Business Solutions, Inc. All Rights Reserved.                                                            | (?) Help |
|                                                                                                    |                                           | <ul> <li>(<u>Note</u>: The default value is "<b>Draft</b>". It can be changed later.)</li> <li>Click "<b>Save</b>".</li> </ul> |          |

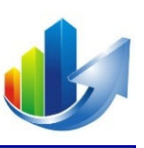

# Part VIII – How to Upload Additional Capital Request Documents

#### **Open the Business Case**

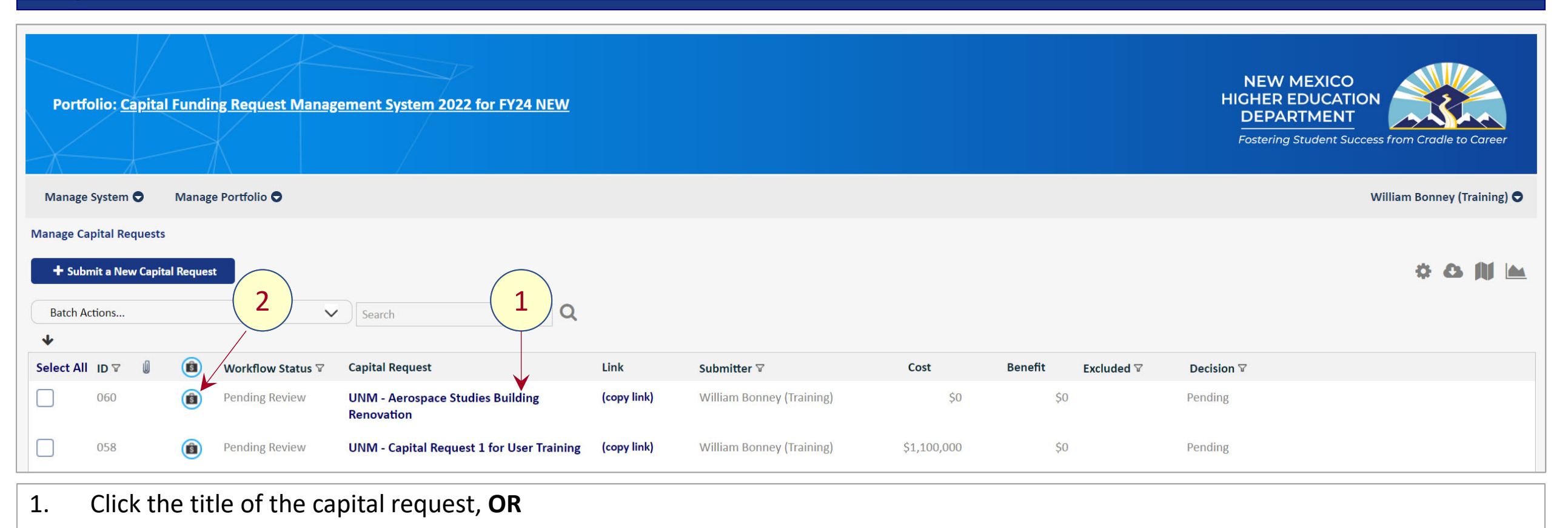

2. Click the business case icon.

#### **Click the Documents Tab**

| Portfolio: <u>Capital Fundin</u>                                                               | g Request Management Syste                                                         | m 2022 for FY24 NEW                                         |                                                                       | NEW MEXICO<br>HIGHER EDUCATION<br>DEPARTMENT<br>Fostering Student Success from Cradle to Career |
|------------------------------------------------------------------------------------------------|------------------------------------------------------------------------------------|-------------------------------------------------------------|-----------------------------------------------------------------------|-------------------------------------------------------------------------------------------------|
| Manage System 🗢 Manage                                                                         | Portfolio 🗢                                                                        |                                                             |                                                                       | William Bonney (Training) 🗢                                                                     |
| Financial Business Case<br>Capital Request 062: Aerospace Studi<br>Capital Request Forecast Lo | es Building Renovation                                                             |                                                             |                                                                       | D 🖸                                                                                             |
| Before completing the project ev                                                               | aluation form, please review the NMH                                               | ED Instruction manual for Annual Capital Outlay Funding Req | uests. The manual provides specific guidance on what should be provid | led for each measure.                                                                           |
| Institution                                                                                    | University of New Mexico                                                           |                                                             | v I. chek the bocuments                                               |                                                                                                 |
| Project Title and Short Project<br>Description                                                 | Aerospace Studies Building Renovation                                              |                                                             |                                                                       |                                                                                                 |
| Buildings                                                                                      | Building                                                                           | Building Age                                                | Building GSF                                                          | Delete                                                                                          |
|                                                                                                | Add Building to List<br>Building<br>Age of Facility (in years)?<br>B Save Building | ACADEMIC AFFAIRS & STUDENT VETERANS V<br>0<br>Cancel        | GSF of Facility                                                       | 0                                                                                               |
| For 5 year planning only 😢                                                                     |                                                                                    |                                                             |                                                                       |                                                                                                 |
| FY Priority #                                                                                  |                                                                                    | 0 Master Plan                                               | Priority #                                                            | 0                                                                                               |

#### **Click the Documents Tab**

| Manage System Manage Portfolio William Bonney (Training<br>Financial Business Case<br>Capital Request 060: Aerospace Studies Building Renovation<br>Copital Request Forecass Location Documents Results<br>Add Document Document Type<br>Document Document Type User Date Delete<br>Institution and Building Documents from Manage Institution Data Section (Show)<br>Click "Show" to see the institution<br>and building documents.<br>1. Enter the "Document Type".<br>2. Click the "Upload" button.<br>2. Drowuse to the file and click "Opper" (cent schowup) | Portfolio: <u>Capital Funding Request Management System 2022 for F</u>                                                                       | <u>Y24 NEW</u>                                              | NEW MEXICO<br>HIGHER EDUCATION<br>DEPARTMENT<br>Fostering Student Success from Cradle to Career |
|----------------------------------------------------------------------------------------------------|----------------------------------------------------------------------------------------------------|-------------------------------------------------------------|-------------------------------------------------------------------------------------------------|
| Financial Business Case<br>Capital Request 060: Aerospace Studies Building Renovation<br>Capital Request Forecast Location Documents Results<br>Add Document<br>Document Type<br>Document Type<br>Document Type<br>User Date Delete<br>Institution and Building Documents from Manage Institution Data Section (Show)<br>Click "Show" to see the institution<br>and building documents.<br>1. Enter the "Document Type".<br>2. Click the "Upload" button.<br>3. Province to the file and click "Open" (pot showing)                                               | Manage System 🗢 Manage Portfolio 🗢                                                                                                    |                                                             | William Bonney (Training) 🗢                                                                     |
| Add Document       Document Type       Document Type       User       Date       Delete         Institution and Building Documents from Manage Institution Data Section (Show)       I. Enter the "Document Type".       I. Enter the "Document Type".         Click "Show" to see the institution and building documents.       I. Enter the "Document Type".       I. Click the "Upload" button.         Add Documents.       I. Click the file and click "Open" (not shown)                                                                                    | Financial Business Case<br>Capital Request 060: Aerospace Studies Building Renovation<br>Capital Request Forecast Location Documents Results |                                                             | 2                                                                                               |
| Document       Document Type       User       Date       Delete         Institution and Building Documents from Manage Institution Data Section (Show)       1. Enter the "Document Type".       2. Click the "Upload" button.       2. Click the "Upload" button.       2. Click the "Upload" button.                                                                                                    | Add Document Type                                                                                                    |                                                             | Upload                                                                                          |
| Institution and Building Documents from Manage Institution Data Section (Show)         Click "Show" to see the institution and building documents.         1.       Enter the "Document Type".         2.       Click the "Upload" button.         3.       Province to the file and click "Open" (not chown)                                                                                                    | Document                                                                                                    | Document Type User                                          | Date Delete                                                                                     |
| Click "Show" to see the institution<br>and building documents.1. Enter the "Document Type".2. Click the "Upload" button.                                                                                                    | Institution and Building Documents from Manage Institution Data Section (Show)                                                               |                                                             |                                                                                                 |
| and building documents.       2. Click the "Upload" button.         2. Browse to the file and click "Onen" (not shown)                                                                                                    | Click " <b>Show</b> " to see the institution                                                                                                 | 1. Enter the " <b>Document Type</b> ".                      |                                                                                                 |
| 2 Browso to the file and click "Onen" (not shown)                                                                                                    | and building documents.                                                                                                    | 2. Click the " <b>Upload</b> " button.                      |                                                                                                 |
| 3. Browse to the file and click <b>Open</b> (not shown)                                                                                                    |                                                                                                    | 3. Browse to the file and click " <b>Open</b> " (not shown) |                                                                                                 |

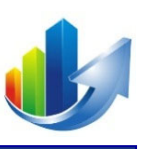

# Part IX – How to Add/Delete/View Institution Documents

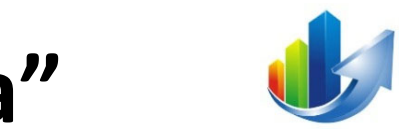

# Go to "Manage System → Manage Institution Data"

| Portfolio: Capital Funding Request Management System 2022 for FY24 NEW         | NEW MEXICO<br>HIGHER EDUCATION<br>DEPARTMENT<br>Fostering Student Success from Cradle to Career |
|--------------------------------------------------------------------------------|-------------------------------------------------------------------------------------------------|
| Manage System  Manage Portfolio                                                | William Bonney (Training) 🗢                                                                     |
| Manage Institution Data<br>Manage Portfolios                                   |                                                                                                 |
| Capital Request Forecast Location Documents Results                            |                                                                                                 |
| Add Document Type                                                              | Upload                                                                                          |
| Document                                                                       | Document Type User Date Delete                                                                  |
| Institution and Building Documents from Manage Institution Data Section (Show) |                                                                                                 |

#### 1. Click the following menu item: Manage System → Manage Institution Data

# Click "(#) Documents"

| 1 |
|---|
|   |

| Manage Entities |                    |            |                          | NEW MEXICO<br>HIGHER EDUCATION<br>DEPARTMENT<br>Fostering Student Success from Cradle to Career |
|-----------------|--------------------|------------|--------------------------|-------------------------------------------------------------------------------------------------|
| Manage System 🗢 | Manage Portfolio 🗢 |            |                          | William Bonney (Training) 🗢                                                                     |
| Entity Type In: | stitution          | ~          |                          |                                                                                                 |
| Туре            | Documents          | $\bigcirc$ | Name                     | BRR GSF per Parsons 2006                                                                        |
| Institution     | (7) Documents      |            | University of New Mexico | 5,146,904                                                                                       |

#### 1. Click the "(#) Documents" link to view the list of documents, add a document, or delete a document.

# **Add/Delete/View Institution Documents**

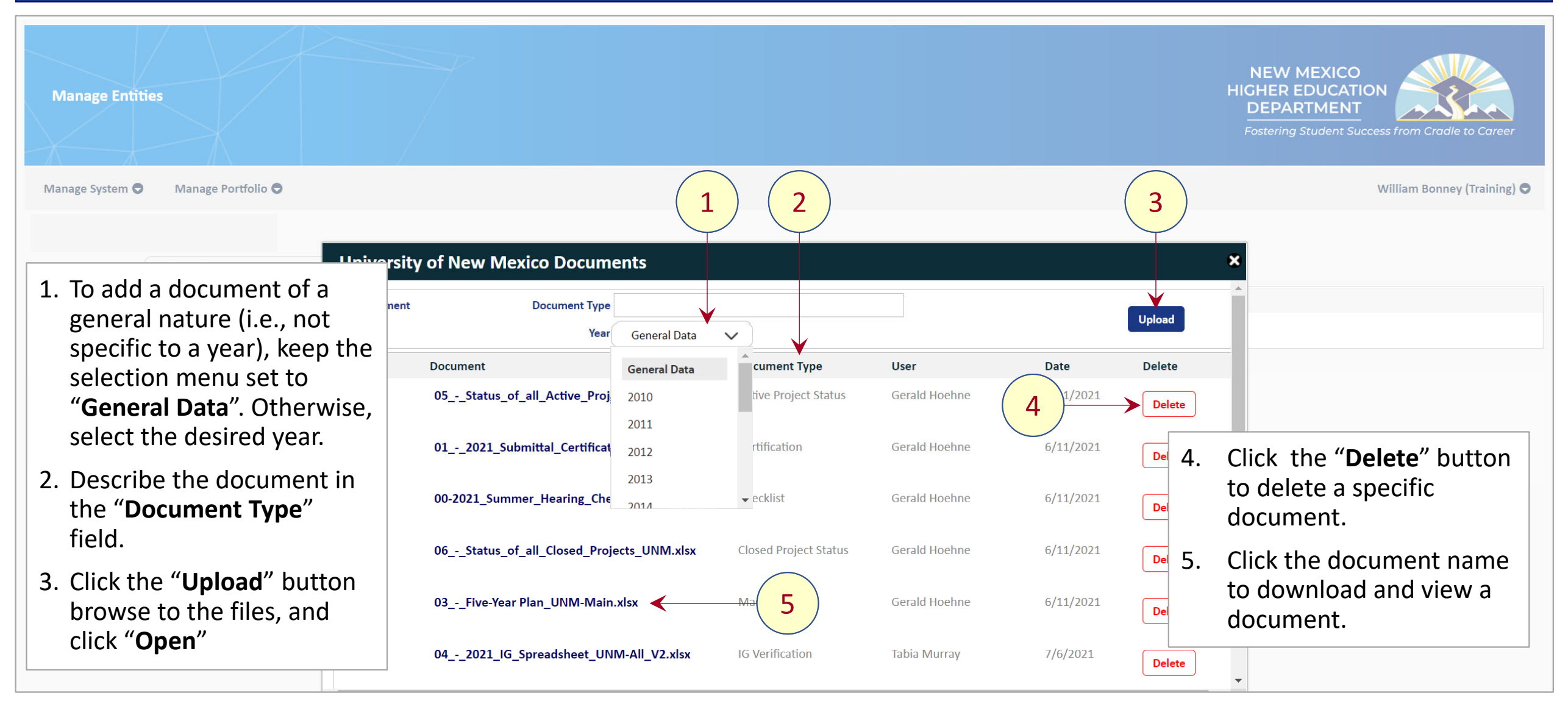

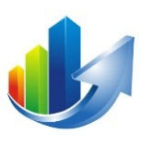

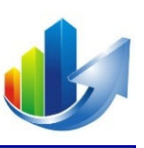

### Part X – How to Add/Edit/View Institution Data

Part X – How to Add/Edit/View Institution Data

# Go to "Manage System → Manage Institution Data"

| Portfolio: Capital Funding Request Management System 2022 for FY24 NEW |             |                           |             |                    | NEW MEXICO<br>HIGHER EDUCATION<br>DEPARTMENT<br>Fostering Student Success from Cradle to Career |
|------------------------------------------------------------------------|-------------|---------------------------|-------------|--------------------|-------------------------------------------------------------------------------------------------|
| Manage System 🛇 Manage Portfolio 🛇                                     |             |                           |             |                    | William Bonney (Training) 🗢                                                                     |
| Manage Institution Data                                                |             |                           |             |                    |                                                                                                 |
| Manage Portfolios                                                      |             |                           |             |                    | * & M 🖿                                                                                         |
| Batch Actions Search                                                   |             |                           |             |                    |                                                                                                 |
| Select All ID V 🖉 🔞 Workflow Status V Capital Request                  | Link        | Submitter <sup></sup>     | Cost        | Benefit Excluded ♡ | Decision ∇                                                                                      |
| 060 Pending Review UNM - Aerospace Studies Building Renovation         | (copy link) | William Bonney (Training) | \$0         | \$0                | Pending                                                                                         |
| 058 Pending Review UNM - Capital Request 1 for User Training           | (copy link) | William Bonney (Training) | \$1,100,000 | \$0                | Pending                                                                                         |

1. Click the following menu item: Manage System → Manage Institution Data

# Select the Entity Type (Institution or Building)

| Manage Entities                      |                          | NEW MEXICO<br>HIGHER EDUCATION<br>DEPARTMENT<br>Fostering Student Success from Cradle to Career |
|--------------------------------------|--------------------------|-------------------------------------------------------------------------------------------------|
| Manage System 🗢 🛛 Manage Portfolio 🗢 |                          | William Bonney (Training) 🗢                                                                     |
| Entity Type Institution              |                          |                                                                                                 |
| Type Documents                       | Name                     | BRR GSF per Parsons 2006                                                                        |
| Institution (7) Documents            | University of New Mexico | 5,146,904                                                                                       |

#### 1. Select the "Entity Type". The default selection is "Institution". (<u>Note</u>: The other option is "Building".)

2. Click the institution name link to view the data.

# **Add/Edit/View Institution Data**

| Manage Entities                    |                          |              |          |          |                   | NEW MEXICO<br>HIGHER EDUCATION<br>DEPARTMENT<br>Fostering Student Success from Cradle to Career |
|------------------------------------|--------------------------|--------------|----------|----------|-------------------|-------------------------------------------------------------------------------------------------|
| Manage System 🗢 Manage Portfolio 🗢 |                          |              |          |          |                   | William Bonney (Training) 🗢                                                                     |
|                                    | University of New Me     | xico Data    |          |          |                   | ×                                                                                               |
| Entity Type Institution            | Year                     | General Data |          |          |                   |                                                                                                 |
| Type Documents                     | BRR GSF per Parsons 2006 | General Data |          |          |                   | er Parsons 2006                                                                                 |
| Institution (7) Documents          | 🖺 Save                   | 2010         |          |          |                   |                                                                                                 |
|                                    | Year Total SF of Ins     | 2011         | eadcount | FTE      | Online Enrollment | 1. Select the year (e.g., 2022).                                                                |
|                                    | 2021                     | 2013         | 22,030   | 18,119   | 784               |                                                                                                 |
|                                    | 2020                     | 2014         | <- (     | 1 18,538 | 3,578             |                                                                                                 |
|                                    | 2019                     |              | 22,602   | 19,257   | 3,437             |                                                                                                 |
|                                    | 2018                     |              | 24,188   | 19,669   | 3,339             |                                                                                                 |
|                                    | 2017                     |              | 26,140   | 21,345   | 3,413             |                                                                                                 |
|                                    | 2016                     |              | 26,998   | 24,434   | 3,220             |                                                                                                 |
|                                    | 2015                     |              | 27,482   | 23,889   | 2,973             |                                                                                                 |
|                                    | 2014                     |              | 28,100   | 24,066   | 2,730             |                                                                                                 |

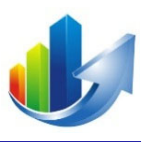

# Add/Edit/View Institution Data (cont.)

| Manage Entiti   | es                 |                                 |                         |                      |        |                   | NE<br>HIGHI<br>DE<br>Foste | W MEXICO<br>ER EDUCATION<br>PARTMENT<br>Pring Student Success from Cradle to Career |
|-----------------|--------------------|---------------------------------|-------------------------|----------------------|--------|-------------------|----------------------------|-------------------------------------------------------------------------------------|
| Manage System 🗢 | Manage Portfolio 🗢 |                                 |                         |                      |        |                   |                            | William Bonney (Training) 🗢                                                         |
|                 |                    | University of                   | New Mexico Dat          | ta                   |        |                   | ×                          |                                                                                     |
| Entity Type     | Institution        | Year<br>Total SF of Institution | 2022                    | 0                    |        |                   | <b>^</b>                   |                                                                                     |
| Type            | Documents          | Enrollment Headcount            |                         | 0                    | 1      |                   | er Parsons 2006            |                                                                                     |
| Institution     | (7) Documents      | FTE                             |                         | 0                    |        |                   | 1 Ento                     | r the data                                                                          |
|                 |                    | Online Enrollment               |                         |                      |        |                   | I. LINE                    |                                                                                     |
|                 |                    | 🖺 Save                          |                         | 2                    |        |                   | 2. Click                   | "Save".                                                                             |
|                 |                    | Year                            | Total SF of Institution | Enrollment Headcount | FTE    | Online Enrollment |                            |                                                                                     |
|                 |                    | 2021                            |                         | 22,030               | 18,119 | 784               |                            |                                                                                     |
|                 |                    | 2020                            |                         |                      | 18,538 | 3,578             |                            |                                                                                     |
|                 |                    | 2019                            |                         | 22,602               | 19,257 | 3,437             |                            |                                                                                     |
|                 |                    | 2018                            |                         | 24,188               | 19,669 | 3,339             |                            |                                                                                     |
|                 |                    | 2017                            |                         | 26,140               | 21,345 | 3,413             |                            |                                                                                     |
|                 |                    | 2016                            |                         | 26,998               | 24,434 | 3,220             |                            |                                                                                     |
|                 |                    | 2015                            |                         | 27,482               | 23,889 | 2,973             |                            |                                                                                     |

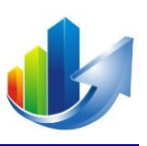

### Part XI – How to Request Help
# **How to Request Help**

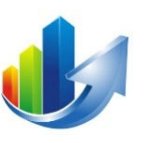

| Por           | tfolio: ( | Capital Fu   | undir      | ng Request Mana   | gement System 2022 for FY24 NEW                |             |                           |             |                    | NEW<br>HICHER<br>DEPAI |                                       | Contact us —         |
|---------------|-----------|--------------|------------|-------------------|------------------------------------------------|-------------|---------------------------|-------------|--------------------|------------------------|---------------------------------------|----------------------|
| $\rightarrow$ |           | $\mathbf{k}$ | $\geq$     | K                 |                                                |             |                           |             |                    | Fostering              | Student Success from Cradle to Career | Your name (optional) |
| Mana          | ge System | n O M        | /lanage    | e Portfolio 🗢     |                                                |             |                           |             |                    |                        | William Bonney (Training) 🗢           |                      |
| Wanage        | cupitarit | equests      |            |                   |                                                |             |                           |             |                    |                        | * & A 🕸 🕍                             |                      |
| Batch         | Actions   |              |            |                   | Search Q                                       |             |                           |             |                    |                        |                                       | Email address        |
| ◆<br>Select   | All id⊽   | 0 (          | <b>(1)</b> | Workflow Status マ | Capital Request                                | Link        | Submitter $\triangledown$ | Cost        | Benefit Excluded ♡ | Decision 🖓             |                                       |                      |
|               | 060       | (            | <b>(</b>   | Pending Review    | UNM - Aerospace Studies Building<br>Renovation | (copy link) | William Bonney (Training) | \$0         | \$0                | Pending                |                                       |                      |
|               | 058       | (            | <b>()</b>  | Pending Review    | UNM - Capital Request 1 for User Training      | (copy link) | William Bonney (Training) | \$1,100,000 | \$0                | Pending                |                                       |                      |
|               | 003       | 0 (          | 8          | Pending Review    | UNM - Technology Infrastructure Upgrades       | (copy link) | Gerald Hoehne             |             | \$0<br>\$0         | Pending                |                                       | How can we help you? |
|               | 002       |              |            | Pending Keview    | onini - Lab Salety Improvements                | (copy mix)  | Geraid Hoenne             |             | ŞŬ                 | renuing                |                                       |                      |
|               |           |              |            | 1.                | Click " <b>Help</b> " in t                     | the bo      | ottom-right               | t corner    | of any sc          | reen.                  |                                       |                      |
|               |           |              |            | 2.                | Complete the "                                 | Conta       | ict Us" forr              | n.          |                    |                        |                                       |                      |
|               |           |              |            | 3.                | Click " <b>Send</b> ".                         |             |                           |             |                    |                        |                                       |                      |
|               |           |              |            |                   |                                                |             |                           |             |                    |                        |                                       | Attachments          |
| *             |           |              |            |                   |                                                |             |                           |             |                    |                        | ⑦ Help                                | Add up to 5 files    |
|               |           |              |            |                   |                                                |             |                           |             |                    |                        | 1                                     | zendesk Send         |

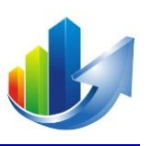

### **Part XII – Actions**

#### User Accounts (HEI Acronym, First Name)

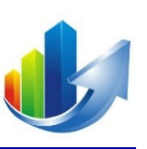

| Acronym  | Name                        | Email Address             |
|----------|-----------------------------|---------------------------|
| BIE      | Karen Coffey                | karen.coffey@bie.edu      |
| BIE      | Renee Allen                 | Renee.Allen@bie.edu       |
| Clovis   | Corey Isaacs                | Corey.isaacs@clovis.edu   |
| Clovis   | Heather Lovato              | heather.lovato@clovis.edu |
| Clovis   | Norman Kia                  | norman.kia@clovis.edu     |
| CNM      | Andrew Jacobson             | ajacobson11@cnm.edu       |
| CNM      | Dessie T <mark>y</mark> ler | deverts@cnm.edu           |
| CNM      | Jessica Spence              | jspence10@cnm.edu         |
| CNM      | Marvin Martinez             | MMartinez188@cnm.edu      |
| CNM      | Olivia Padilla-Jackson      | opadillajackson@cnm.edu   |
| Dine     | Delbert Paquin              | dpaquin@dinecollege.edu   |
| Dine     | Leon Jackson                | lejackson@dinecollege.edu |
| Dine     | Randy Joe                   | ranjoe@dinecollege.edu    |
| Dine     | Rochelle Bahe               | rochlbahe@dinecollege.edu |
| ENMU     | John Crates                 | john.crates@enmu.edu      |
| ENMU     | Karen Massey                | Karen.Massey@enmu.edu     |
| ENMU     | Ryan Trosper                | Ryan.Trosper@enmu.edu     |
| ENMU     | Scott Smart                 | Scott.Smart@enmu.edu      |
| ENMU     | Tony Major                  | tony.major@enmu.edu       |
| ΙΑΙΑ     | Larry Mirabal               | LMirabal@iaia.edu         |
| ΙΑΙΑ     | Laurie Logan Brayshaw       | llogan@iaia.edu           |
| Luna     | Matthew Cordova             | mcordova@luna.edu         |
| Meslands | Dr. Gerald Burke            | gburke.nm@gmail.com       |
| Meslands | Dr. Gregory Busch           | President@mesalands.edu   |
| Meslands | Dr. Hazel Rountree          | hazelr@mesalands.edu      |
| Meslands | Jim Morgan                  | jimm@mesalands.edu        |
| Meslands | Margaret Ragland            | margaretr@mesalands.edu   |
| Meslands | Natalie Gillard             | natalieg@mesalands.edu    |

| Acronym    | Name               | Email Address               |
|------------|--------------------|-----------------------------|
| NavajoTech | Jason Arviso       | jarviso@navajotech.edu      |
| NavajoTech | Robert Chase       | rchase@navajotech.edu       |
| NM Legis   | Steve Olson        | Steve.Olson@nmlegis.gov     |
| NMCC       | Shawn Madrid       | shawn.madrid@nnmc.edu       |
| NMHED      | Mario Suazo        | mario.suazo@state.nm.us     |
| NMHU       | Denise Montoya     | montoyad@nmhu.edu           |
| NMHU       | Max Baca           | mbaca@nmhu.edu              |
| NMHU       | Sylvia Baca        | sbaca@nmhu.edu              |
| NMJC       | Josh Morgan        | jmorgan@nmjc.edu            |
| NMJC       | Natalie Bass       | nbass@nmjc.edu              |
| NMMI       | David West         | West@nnmil.edu              |
| NMMI       | Kent Taylor        | kent@nmmi.edu               |
| NMMI       | Larry Hopkins      | hopkins@nmmi.edu            |
| NMSBVI     | Margie Macias      | mmacias@nmsbvi.k12.nm.us    |
| NMSD       | Harold Moya        | Harold.Moya@nmsd.k12.nm.us  |
| NMSD       | Mark Apodaca       | mark.apodaca@nmsd.k12.nm.us |
| NMSU       | Heather Watenpaugh | hzw@nmsu.edu                |
| NMSU       | Kiri Baca          | kiwibaca@nmsu.edu           |
| NMSU       | Luis Campos        | campos1@nmsu.edu            |
| NMSU       | Olga Holguin       | olgahol1@nmsu.edu           |
| NMSU       | Orasa Vaught       | orasa@nmsu.edu              |
| NMSU       | Robert Herrera     | rh@nmsu.edu                 |
| NMSU       | Yvonne Tellez      | yvontell@nmsu.edu           |
| NMT        | Alex Garcia        | alex.garcia@nmt.edu         |
| NNMC       | Andy Romero        | andy@nnmc.edu               |
| NNMC       | Ricky Bejarano     | ricky.bejarano@nnmc.edu     |
|            |                    |                             |

| Acronym | Name               | Email Address                  |
|---------|--------------------|--------------------------------|
| SFCC    | Amy Pell           | amy.pell@sfcc.edu              |
| SFCC    | Andrea Mueller     | andrea.mueller1@sfcc.edu       |
| SFCC    | Dobby Schmidt      | Dobby.Schmidt@sfcc.edu         |
| SFCC    | Henry Mignardot    | henry.mignardot@sfcc.edu       |
| SFCC    | Jessica Garcia     | jessica.garcia3@sfcc.edu       |
| SFCC    | Nick Telles        | nick.telles@sfcc.edu           |
| SJC     | Carol Summers      | summersc@sanjuancolleg.edu     |
| SJC     | Chris Harrelson    | harrelsonc@sanjuancollege.edu  |
| SJC     | Shelley Pickett    | PickettS@sanjuancollege.edu    |
| SJC     | Steve Miller       | millers@sanjuancollege.edu     |
| State   | Gerald Hoehne      | Gerald.Hoehne@state.nm.us      |
| State   | Harold Trujillo    | Harold.Trujillo@state.nm.us    |
| State   | Harrison Rommel    | harrison.rommel@state.nm.us    |
| State   | Loretta Marquez    | loretta.marquez@state.nm.us    |
| State   | Wesley Billingsley | Wesley.Billingsley@state.nm.us |
| UNI     | Marie Dion         | mdion@unm.edu                  |
| UNM     | Connor Anderson    | conderson@unm.edu              |
| UNM     | Jeremy Jerge       | jjerge@salud.unm.edu           |
| UNM     | Jessica Sanchez    | jsanch43@unm.edu               |
| UNM     | Kyle Duran         | kwduran@salud.unm.edu          |
| UNM     | Lisa Marbury       | lmarbury@unm.edu               |
| UNM     | Michael Kearney    | mkkearney@salud.unm.edu        |
| UNM     | Michelle Bailey    | mbailey0825@unm.edu            |
| UNM     | Rosie Dudley       | rdudley1@unm.edu               |
| UNM     | Ryan Reynolds      | ryreynolds@salud.unm.edu       |
| UNM     | Tabia Murray       | tabia1@unm.edu                 |
| WNMU    | Camilla Rice       | Camilla.Rice@wnmu.edu          |
| WNMU    | Joseph Holguin     | holguinj1@wnmu.edu             |
| WNMU    | Kevin Matthes      | Kevin.Matthes@wnmu.edu         |

## Actions

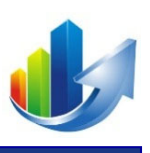

- Review the users for your institution and identify any adds/removes by *close* of business Tuesday, April 12th
  - Changes can be requested using "Help".
- Submit your capital requests by close of business Weds., June 1st, 2022.
  - Change the "Capital Request State" field to "Submitted"
- Review and update your institution data and building data, as needed

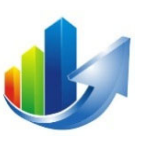

# Thank you for participating in CFRMS User Training!

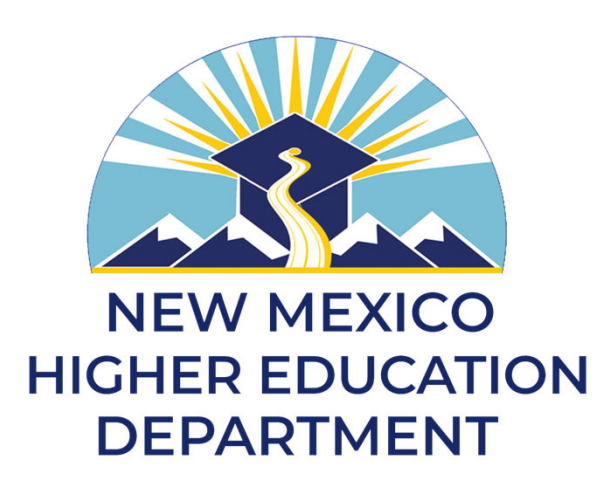

Definitive Business Solutions, Inc. 11921 Freedom Drive, Suite 550 Reston, VA 20190 (703) 757-7276 (Office); <u>www.DefinitiveInc.com</u> © 2019-22. Definitive Business Solutions, Inc. All Rights Reserved.

John Sammarco and Greg Potteiger

<u>JSammarco@DefinitiveInc.com</u> <u>GPotteiger@DefinitiveInc.com</u>